## Latitude 7410

## Konfiguracja i dane techniczne

1.0.0.0

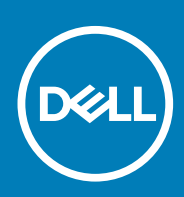

### Uwagi, przestrogi i ostrzeżenia

(i) UWAGA: Napis UWAGA oznacza ważną wiadomość, która pomoże lepiej wykorzystać komputer.

OSTRZEŻENIE: Napis PRZESTROGA informuje o sytuacjach, w których występuje ryzyko uszkodzenia sprzętu lub utraty danych, i przedstawia sposoby uniknięcia problemu.

PRZESTROGA: Napis OSTRZEŻENIE informuje o sytuacjach, w których występuje ryzyko uszkodzenia sprzętu, obrażeń ciała lub śmierci.

© 2020 Dell Inc. lub podmioty zależne. Wszelkie prawa zastrzeżone. Dell, EMC i inne znaki towarowe są znakami towarowymi firmy Dell Inc. lub jej spółek zależnych. Inne znaki towarowe mogą być znakami towarowymi ich właścicieli.

## Spis treści

| Rodzdział 1: Konfigurowanie komputera                                     | 5  |
|---------------------------------------------------------------------------|----|
| Rodzdział 2: Przeglad obudowy                                             | 7  |
| Widok wyświetlacza                                                        |    |
| Widok podpórki na nadgarstek                                              | 9  |
| Widok z lewei strony                                                      |    |
| Widok z prawei strony                                                     |    |
| Widok od dołu                                                             |    |
| Tryby                                                                     | 11 |
| Rodzdział 3: Skróty klawiaturowe                                          | 14 |
| Rodzdział 4: Dane techniczne notebooka Latitude 7410                      |    |
| Wymiary i masa                                                            |    |
| Procesory                                                                 |    |
| Mikroukład                                                                |    |
| System operacyjny                                                         |    |
| Pamięć                                                                    |    |
| Porty zewnętrzne                                                          | 18 |
| Złącza wewnętrzne                                                         |    |
| Moduł łączności bezprzewodowej                                            |    |
| Audio                                                                     |    |
| Pamięć masowa                                                             |    |
| Czytnik kart pamięci                                                      | 20 |
| Klawiatura                                                                |    |
| Kamera                                                                    | 21 |
| Tabliczka dotykowa                                                        | 22 |
| Gesty tabliczki dotykowej                                                 |    |
| Czytnik linii papilarnych (opcjonalny)                                    |    |
| Zasilacz                                                                  |    |
| Bateria                                                                   |    |
| Wyświetlacz                                                               | 24 |
| Karta graficzna — zintegrowana                                            |    |
| Środowisko pracy komputera                                                |    |
| Zabezpieczenia                                                            |    |
| Rodzdział 5: Program konfiguracji systemu                                 |    |
| Uruchamianie programu konfiguracji systemu BIOS                           |    |
| Klawisze nawigacji                                                        |    |
| Sekwencja startowa                                                        |    |
| Menu jednorazowego rozruchu                                               |    |
| System setup options                                                      |    |
| Czyszczenie hasła systemowego i hasła systemu BIOS (konfiguracji systemu) |    |

| Rodzdział 6: Oprogramowanie                            |    |
|--------------------------------------------------------|----|
| System operacyjny                                      |    |
| Pobieranie sterownika karty dźwiękowej                 |    |
| Pobieranie sterownika karty graficznej                 |    |
| Downloading the USB driver                             |    |
| Pobieranie sterownika karty Wi-Fi                      | 40 |
| Pobieranie sterownika czytnika kart pamięci            | 40 |
| Downloading the chipset driver                         | 41 |
| Pobieranie sterownika sieciowego                       | 41 |
|                                                        |    |
| Rodzdział 7: Uzyskiwanie pomocy i kontakt z firmą Dell | 43 |

## Konfigurowanie komputera

#### Informacje na temat zadania

W tej sekcji opisano proces pierwszego konfigurowania systemu Dell Latitude 7410, w tym konfigurowanie połączenia z Internetem, a także personalizowanie za pośrednictwem aplikacji Dell.

### Kroki

1. Podłącz zasilacz i naciśnij przycisk zasilania.

| $\begin{bmatrix} \mathbf{k} \cdot \mathbf{k} & \mathbf{k} & \mathbf{k} \\ \mathbf{k} & \mathbf{k} & \mathbf{k} \\ \mathbf{k} & \mathbf{k} \\ \mathbf{k} \\ \mathbf{k} & \mathbf{k} \\ \mathbf{k} \\ \mathbf{k} $ |
|----------------------------------------------------------------------------------------------------|
|----------------------------------------------------------------------------------------------------|

(i) UWAGA: W celu zmniejszenia zużycia elektryczności bateria może przejść w tryb oszczędzania energii.

2. Dokończ instalację systemu operacyjnego.

### System Windows:

a. Połącz się z siecią w celu zaktualizowania systemu Windows.

| Pick a network an    | d go online to finish set | ting up this device. |  |
|----------------------|---------------------------|----------------------|--|
| Connections          |                           |                      |  |
| Network<br>Connected |                           |                      |  |
| Wi-Fi                |                           |                      |  |
| °                    |                           |                      |  |
| (i.                  | lation_3.45hz             |                      |  |
| ° (, .               | -                         |                      |  |
| (ii. ***             |                           |                      |  |
| lkip this step       |                           |                      |  |
| (4)                  |                           |                      |  |

i UWAGA: Jeśli nawiązujesz połączenie z zabezpieczoną siecią bezprzewodową, po wyświetleniu monitu wprowadź hasło dostępu do sieci.

**b.** Zaloguj się na konto Microsoft lub utwórz nowe konto.

| Make it yours                                                |         |  |  |  |
|--------------------------------------------------------------|---------|--|--|--|
| Make It yours                                                |         |  |  |  |
| Your Microsoft account opens a world of benefits. Learn more |         |  |  |  |
|                                                              |         |  |  |  |
| Email or phone                                               |         |  |  |  |
| Password                                                     |         |  |  |  |
| Forgot my password                                           |         |  |  |  |
| No account? Create one!                                      |         |  |  |  |
|                                                              |         |  |  |  |
| Microsoft privacy statement                                  |         |  |  |  |
|                                                              | Sign in |  |  |  |

#### c. Na ekranie Wsparcie i ochrona wprowadź swoje dane kontaktowe.

### System Ubuntu:

Postępuj zgodnie z instrukcjami wyświetlanymi na ekranie, aby ukończyć konfigurowanie. Aby uzyskać więcej informacji na temat instalowania i konfigurowania systemu Ubuntu, zapoznaj się z artykułami bazy wiedzy Knowledge Base SLN151664 i SLN151748 pod adresem www.dell.com/support.

3. Zlokalizuj aplikacje firmy Dell w menu Start systemu Windows i użyj ich — zalecane.

### Tabela 1. Odszukaj aplikacje firmy Dell

|   | <b>Rejestracja produktu firmy Dell</b><br>Zarejestruj komputer w firmie Dell.                                                                                                    |
|---|----------------------------------------------------------------------------------------------------|
|   | <image/>                                                                                                    |
| ~ | SupportAssist<br>Proaktywnie monitoruje kondycję sprzętu i oprogramowania<br>komputera.<br>(i) UWAGA: Odnów lub rozszerz gwarancję, klikając datę<br>ważności gwarancji w aplikacji SupportAssist. |
|   | <b>Program Dell Update</b><br>Aktualizuje komputer poprawkami krytycznymi i instaluje ważne<br>sterowniki urządzeń po ich udostępnieniu.                                                           |
|   | <b>Aplikacja Dell Digital Delivery</b><br>Pobieranie aplikacji, w tym zakupionego oprogramowania, które nie było<br>fabrycznie zainstalowane na komputerze.                                        |

4. (i) UWAGA: Zalecane jest utworzenie dysku odzyskiwania w celu rozwiązywania problemów, które mogą wystąpić w systemie Windows.

Utwórz dysk odzyskiwania systemu Windows. Więcej informacji zawiera artykuł Tworzenie dysku USB odzyskiwania dla systemu Windows.

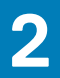

## Przegląd obudowy

## Widok wyświetlacza

### Notebook

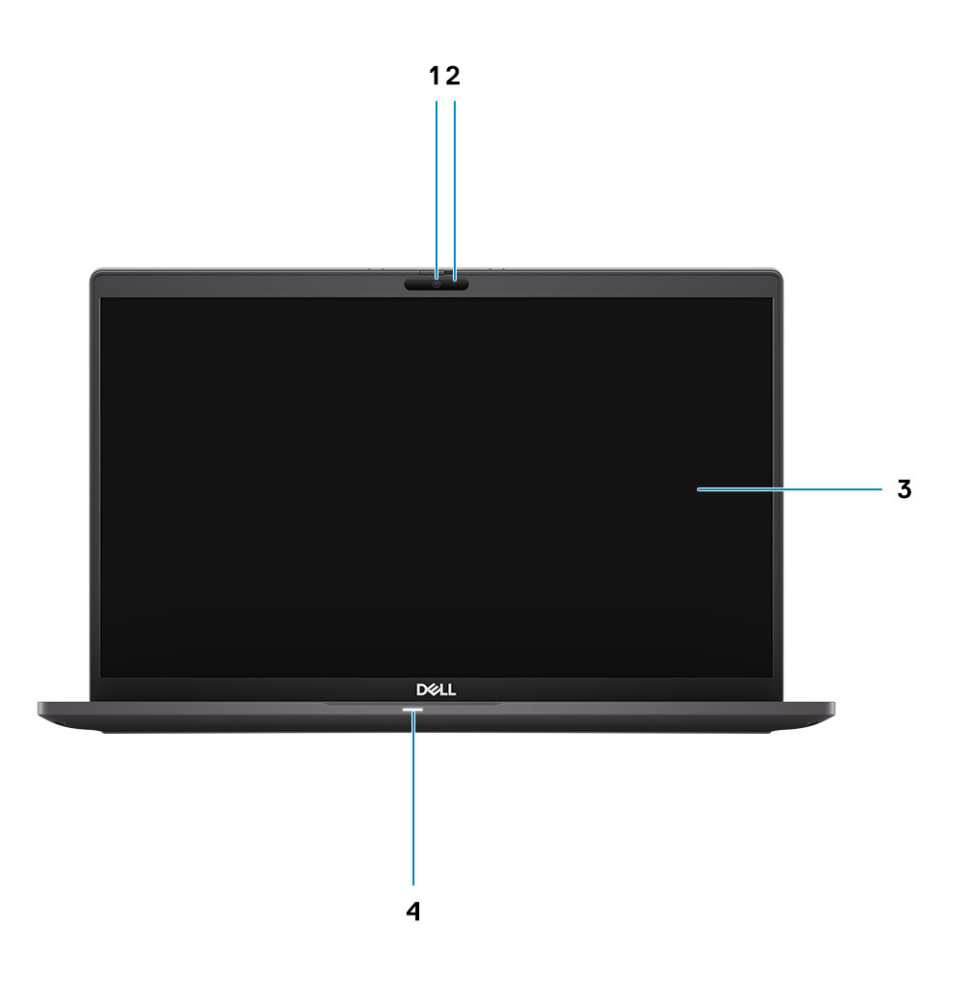

- 1. Kamera RGB lub na podczerwień (opcjonalna)
- 3. Panel LCD

- 2. Wskaźnik LED stanu kamery
- 4. Wskaźnik LED stanu baterii

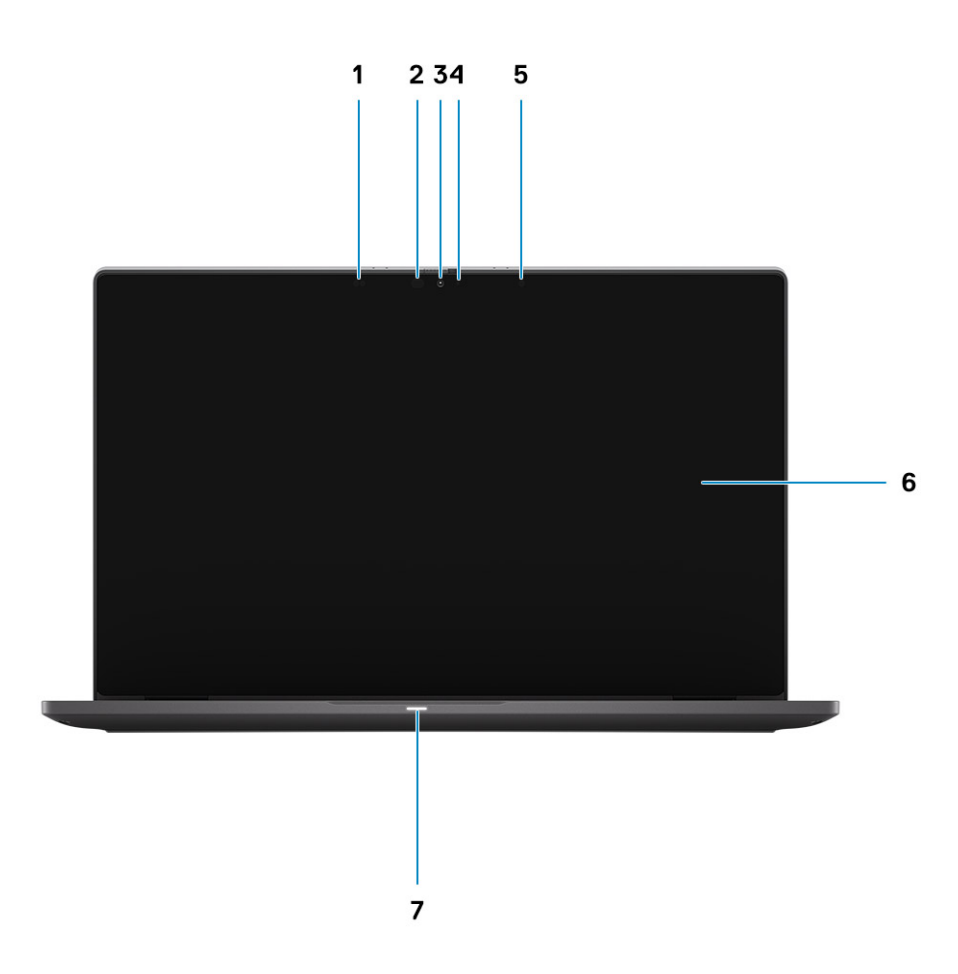

- 1. Czujnik zbliżeniowy
- 3. Kamera RGB lub na podczerwień (opcjonalna)
- 5. Czujnik natężenia światła otoczenia (ALS)
- 7. Wskaźnik LED stanu baterii

- 2. Nadajnik podczerwieni (opcjonalny)
- 4. Wskaźnik LED stanu kamery
- 6. Panel LCD

## Widok podpórki na nadgarstek

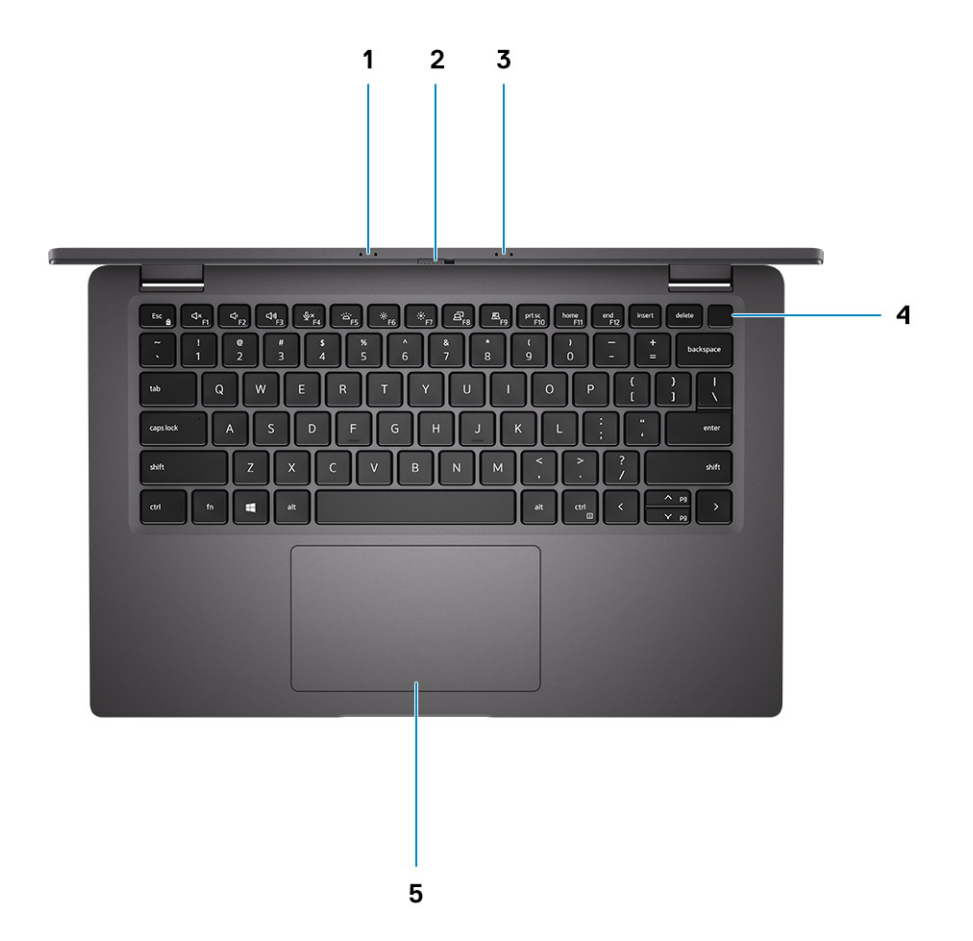

- 1. Mikrofony
- 2. Przełącznik SafeView
- 3. Mikrofony
- 4. Przycisk zasilania (opcjonalnie z czytnikiem linii papilarnych)
- 5. Touchpad

## Widok z lewej strony

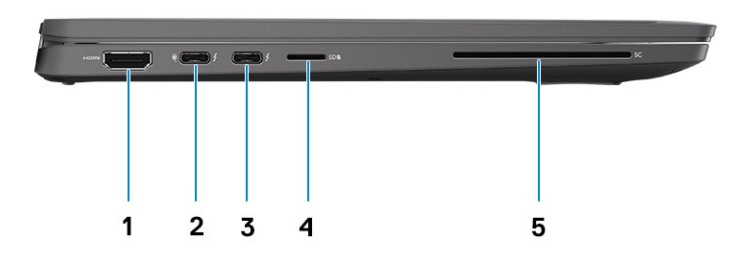

- 1. Port HDMI 2.0
- 2. Port USB 3.2 Type-C drugiej generacji z trybem naprzemiennego dostępu DisplayPort i funkcją Thunderbolt 3.0 oraz Power Delivery
- 3. Port USB 3.2 Type-C drugiej generacji z trybem naprzemiennego dostępu DisplayPort i funkcją Thunderbolt 3.0 z obsługą standardu Power Delivery
- 4. Gniazdo karty microSD
- 5. Czytnik kart Smart (opcjonalny)

## Widok z prawej strony

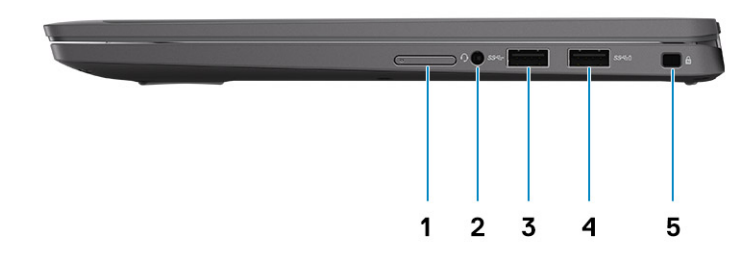

- 1. Gniazdo karty SIM (opcjonalne, tylko modele z modułem WWAN)
- 2. Uniwersalne gniazdo audio
- 3. Port USB 3.2 Type-A pierwszej generacji
- 4. Port USB 3.2 Type-A pierwszej generacji z funkcją PowerShare
- 5. Gniazdo linki zabezpieczającej Wedge Lock

## Widok od dołu

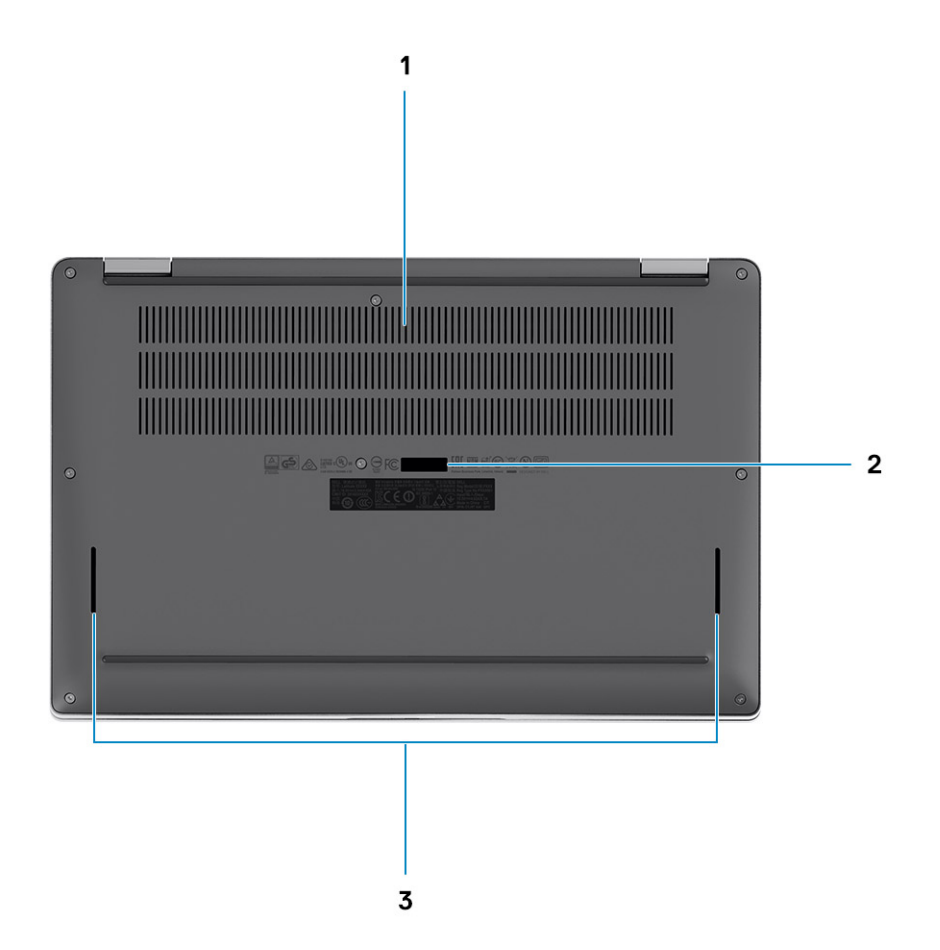

- 1. Otwory wentylacyjne
- 2. Etykieta z kodem Service Tag
- 3. Otwory głośników

## Tryby

W tej sekcji przedstawiono różne tryby pracy notebooka i komputera 2 w 1 Latitude 7410:

## Tryb notebooka

(i) UWAGA: Ten tryb pracy dotyczy zarówno notebooka, jak i modelu 2 w 1.

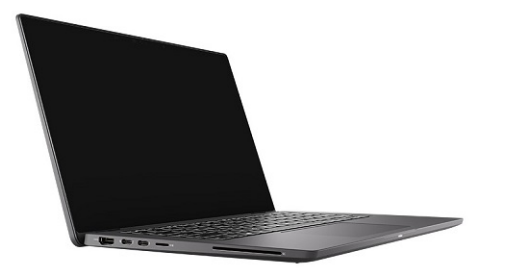

## Tryby pracy komputera 2 w 1

(i) UWAGA: Ten tryb pracy dotyczy tylko modelu 2 w 1.

## Tryb tabletu

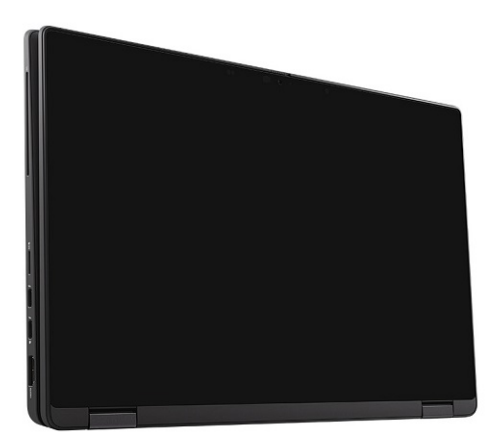

## Tryb podstawki

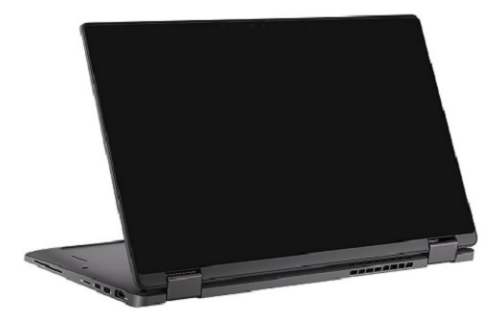

## Tryb namiotu

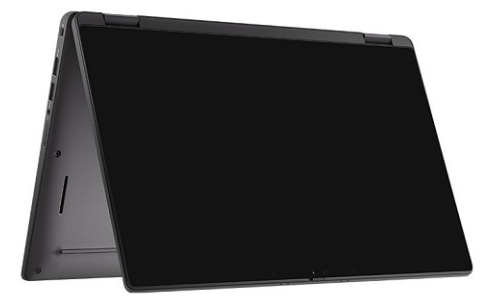

## Skróty klawiaturowe

W tej sekcji opisano podstawową i dodatkową funkcję skojarzoną z każdym z klawiszy funkcyjnych i ich kombinację z blokadą funkcji.

## UWAGA: Znaki klawiatury mogą być różne w zależności od konfiguracji języka klawiatury. Klawisze używane do uruchamiania skrótów są takie same we wszystkich konfiguracjach językowych.

Na niektórych klawiszach klawiatury umieszczone są dwa symbole. Klawisze te mogą być używane do wpisywania alternatywnych znaków lub wykonywania dodatkowych funkcji. Symbol przedstawiony w dolnej części klawisza odnosi się do znaku wpisywanego przez naciśnięcie klawisza. Jeśli naciśniesz klawisz Shift i klawisz z symbolami, wpisany zostanie symbol przedstawiony w górnej części klawisza. Na przykład po naciśnięciu klawisza 2 zostanie wpisana cyfra 2, a po naciśnięciu kombinacji Shift + 2 zostanie wpisany znak @.

W górnym rzędzie klawiatury znajdują się klawisze funkcyjne F1–F12 służące do sterowania multimediami, o czym informują ikony w ich dolnej części. Naciśnij klawisz funkcyjny, aby uruchomić zadanie reprezentowane przez ikonę. Na przykład naciśnięcie klawisza F1 powoduje wyciszenie dźwięku (patrz tabela poniżej).

Jeśli jednak klawisze funkcyjne F1–F12 są potrzebne w aplikacjach, można wyłączyć funkcje multimedialne, naciskając klawisze Fn + Esc. Aby później wywołać funkcje sterowania multimediami, można nacisnąć klawisz Fn i odpowiedni klawisz funkcyjny. Na przykład kombinacja klawiszy Fn + F1 umożliwia wyciszenie dźwięku.

## UWAGA: Podstawowe funkcje klawiszy funkcyjnych (F1–F12) można zdefiniować, konfigurując ustawienia Zachowanie klawiszy funkcyjnych w programie konfiguracji systemu BIOS.

| Klawisze | Działanie podstawowe                                               | Działanie dodatkowe (Fn + klawisz) |
|----------|--------------------------------------------------------------------|------------------------------------|
| Esc      | Esc                                                                | Przełączenie klawisza Fn           |
| F1       | Wyciszenie głośnika                                                | Działanie klawisza F1              |
| F2       | Zmniejszenie głośności (-)                                         | Działanie klawisza F2              |
| F3       | Zwiększenie głośności (+)                                          | Działanie klawisza F3              |
| F4       | Wyciszenie mikrofonu                                               | Działanie klawisza F4              |
| F5       | Podświetlenie klawiatury                                           | Działanie klawisza F5              |
| F6       | Zmniejszenie jasności ekranu (-)                                   | Działanie klawisza F6              |
| F7       | Zwiększenie jasności ekranu (+)                                    | Działanie klawisza F7              |
| F8       | Przełączenie wyświetlacza (Win + P)                                | Działanie klawisza F8              |
| F9       | Przełączenie panelu e-Privacy (opcjonalnie<br>z panelem e-Privacy) | Działanie klawisza F9              |
| F10      | Print Screen                                                       | Działanie klawisza F10             |
| F11      | Początek                                                           | Działanie klawisza F11             |
| F12      | Koniec                                                             | Działanie klawisza F12             |

#### Tabela 2. Lista skrótów klawiaturowych

## Lista pozostałych skrótów klawiaturowych

### Tabela 3. Lista pozostałych skrótów klawiaturowych

| Kombinacje klawiszy funkcji | Zachowanie                       |
|-----------------------------|----------------------------------|
| fn + B                      | Klawisz Pause/Break              |
| fn + S                      | Przełączanie funkcji Scroll Lock |
| fn + R                      | Klawisz System Request           |
| fn + ctrl                   | Otwarcie menu aplikacji          |

### Tabela 4. Lista pozostałych skrótów klawiaturowych

| Kombinacje klawiszy funkcji | Zachowanie                                                                                     |
|-----------------------------|------------------------------------------------------------------------------------------------|
| Fn+Ctrl+B                   | Break                                                                                          |
| Fn+Shift+B                  | Unobtrusive Mode<br>() UWAGA: Opcja domyślnie wyłączona; należy ją włączyć<br>w systemie BIOS. |
| Fn+strzałka w górę (↑)      | Page-up                                                                                        |
| Fn+strzałka w dół (↓)       | Page-down                                                                                      |

## Dane techniczne notebooka Latitude 7410

## Wymiary i masa

W poniższej tabeli przedstawiono informacje o wymiarach (wysokość, szerokość, głębokość) i masie komputera Latitude 7410.

### Notebook

### Tabela 5. Wymiary i waga

| C         | pis                                | Wartości             |  |
|-----------|------------------------------------|----------------------|--|
| Wysokość: |                                    |                      |  |
|           | Wysokość z przodu                  | 18,13 mm (0,71")     |  |
|           | Wysokość z tyłu                    | 19,21 mm (0,76")     |  |
| Szerokość |                                    | 321,35 mm (12,65")   |  |
| Głębokość |                                    | 208,69 mm (8,22")    |  |
| N         | lasa (w podstawowej konfiguracji): | 1,33 kg (2,93 funta) |  |

### 2 w 1

### Tabela 6. Wymiary i waga

| Opis                               | Wartości             |  |
|------------------------------------|----------------------|--|
| Wysokość (maksymalna):             |                      |  |
| Wysokość z przodu                  | 17,07 mm (0,67")     |  |
| Wysokość z tyłu                    | 19,21 mm (0,76")     |  |
| Szerokość                          | 321,35 mm (12,65")   |  |
| Głębokość                          | 208,69 mm (8,22")    |  |
| Masa (w podstawowej konfiguracji): | 1,46 kg (3,22 funta) |  |

(i) UWAGA: Waga komputera zależy od zamówionej konfiguracji oraz od pewnych zmiennych produkcyjnych.

## Procesory

### Tabela 7. Procesory

| Opis      | Wartości                                                           |                                                            |                                                            |                                                            |
|-----------|--------------------------------------------------------------------|------------------------------------------------------------|------------------------------------------------------------|------------------------------------------------------------|
| Procesory | 10 <sup>th</sup> Generation Intel<br>Core i5-10210U (non-<br>vPro) | 10 <sup>th</sup> Generation Intel<br>Core i5-10310U (vPro) | 10 <sup>th</sup> Generation Intel<br>Core i7-10610U (vPro) | 10 <sup>th</sup> Generation Intel<br>Core i7-10810U (vPro) |

### Tabela 7. Procesory (cd.)

| Opis                            | Wartości           |                    |                    |                    |
|---------------------------------|--------------------|--------------------|--------------------|--------------------|
| Мос                             | 15 W               | 15 W               | 15 W               | 15 W               |
| Liczba rdzeni                   | 4                  | 4                  | 4                  | 6                  |
| Liczba wątków                   | 8                  | 8                  | 8                  | 12                 |
| Szybkość                        | 1.6 GHz to 4.2 GHz | 1.7 GHz to 4.4 GHz | 1.8 to 4.9 GHz     | 1.1 GHz to 4.9 GHz |
| Pamięć podręczna                | 6 MB               | 6 MB               | 8 MB               | 12 MB              |
| Zintegrowana karta<br>graficzna | Intel UHD Graphics | Intel UHD Graphics | Intel UHD Graphics | Intel UHD Graphics |

## **Mikroukład**

### Tabela 8. Mikroukład

| Opis                          | Wartości                                                           |
|-------------------------------|--------------------------------------------------------------------|
| Mikroukład                    | Intel Comet Lake U PCH                                             |
| Procesor                      | 10 <sup>th</sup> Generation Intel Comet Lake Core i5/i7 processors |
| Przepustowość magistrali DRAM | 64-bit                                                             |
| Magistrala PCle               | Up to Gen3                                                         |

## System operacyjny

- Windows 10 Home (64-bit)
- Windows 10 Professional (64-bit)
- Ubuntu 18.04 LTS (not available for 2-in-1 system configurations)

## Pamięć

W poniższej tabeli przedstawiono szczegółowe dane techniczne pamięci komputera Latitude 7410.

### Tabela 9. Dane techniczne pamięci

| Opis                             | Wartości                                                                                                    |
|----------------------------------|----------------------------------------------------------------------------------------------------|
| Gniazda pamięci                  | Built on system board                                                                                         |
| Typ pamięci                      | Dual-channel DDR4                                                                                             |
| Szybkość pamięci                 | 2666 MHz                                                                                                    |
| Maksymalna pojemność pamięci     | 32 GB                                                                                                    |
| Minimalna pojemność pamięci      | 4 GB                                                                                                    |
| Obsługiwane konfiguracje pamięci | <ul> <li>4 GB, 1 x 4 GB</li> <li>8 GB, 2 x 4 GB</li> <li>16 GB, 2 x 8 GB</li> <li>32 GB, 2 x 16 GB</li> </ul> |

### Porty zewnętrzne

Poniższa tabela zawiera listę portów zewnętrznych komputera Latitude 7410.

### Tabela 10. Porty zewnętrzne

| Opis                 | Wartości                                                                                                    |
|----------------------|----------------------------------------------------------------------------------------------------|
| porty USB            | <ul> <li>Two USB 3.2 Gen 1 Type-A ports, one with PowerShare</li> <li>Two USB 3.2 Gen 2 Type-C ports with Power Delivery,<br/>DisplayPort over USB Type-C, and Thunderbolt 3</li> <li>One Universal Audio Jack</li> <li>One HDMI 2.0 port</li> </ul> |
| Port audio           | One Universal Audio Jack                                                                                                    |
| Port wideo           | <ul> <li>One HDMI 2.0 port</li> <li>Two USB 3.2 Gen 2 Display port USB Type-C ports and<br/>Thunderbolt 3</li> </ul>                                                                                                    |
| Czytnik kart pamięci | One micro-SD Card reader                                                                                                    |
| Port dokowania       | Supported by USB Type-C port                                                                                                    |
| Złącze zasilacza     | Two USB 3.2 Gen 2 Type-C ports with Power Delivery                                                                                                    |
| Zabezpieczenia       | One Wedge-shaped lock slot                                                                                                    |

## Złącza wewnętrzne

### Tabela 11. Wewnętrzne porty i złącza

| Opis                                                                                                    | Wartości                                                                                                    |  |
|----------------------------------------------------------------------------------------------------|----------------------------------------------------------------------------------------------------|--|
| Jedno gniazdo M.2 Key-M (2280 lub 2230) na dysk SSD                                                               | <ul> <li>Dysk SSD 2230 Class 35: 128 GB, 256 GB, 512 GB</li> <li>Dysk SSD 2280 Class 40: 256 GB, 512 GB, 1 TB</li> <li>Samoszyfrujący dysk SSD 2280 Class 40: 256 GB, 512 GB</li> </ul>     |  |
| Jedno złącze M.2 2230 Key-E na kartę sieci WWAN                                                                   | <ul> <li>Notebook: Qualcomm Snapdragon X20 LTE-A (DW5829e) z<br/>obsługą rozwiązania eSIM</li> <li>2 w 1: Qualcomm Snapdragon X20 LTE-A (DW5821e) z<br/>obsługą rozwiązania eSIM</li> </ul> |  |
| UWAGA: Aby dowiedzieć sie wiecej na temat funkcji różnych typów kart M.2. zapoznaj sie z artykułem w bazje wiedzy |                                                                                                    |  |

Knowledge Base SLN301626.

## Moduł łączności bezprzewodowej

W poniższej tabeli przedstawiono dane techniczne modułu bezprzewodowej sieci lokalnej (WLAN) i bezprzewodowej sieci rozległej (WWAN) komputera Latitude 7410.

### **Moduły sieci WLAN**

Moduł Wi-Fi w tym systemie jest wbudowany w płytę główną.

### Tabela 12. Dane techniczne modułu sieci bezprzewodowej

| Opis                             | Opcja 1                                                                                                    | Орсја 2                                                                                                    |
|----------------------------------|----------------------------------------------------------------------------------------------------|----------------------------------------------------------------------------------------------------|
| Numer modelu                     | Intel Wireless-AC 9560, 2x2, 802.11ac with<br>Bluetooth 5.1 (non-vpro)                                                                              | Intel Wi-Fi 6 AX201, 2x2, 802.11ax with<br>Bluetooth 5.1 (vpro)                                                        |
| Szybkość przesyłania danych      | <ul> <li>802.11ac - Up to 867 Mbps</li> <li>802.11n - Up to 450 Mbps</li> <li>802.11a/g - Up to 54 Mbps</li> <li>802.11b - Up to 11 Mbps</li> </ul> | <ul> <li>2.4 GHz 40M: Up to 574 Mbps</li> <li>5 GHz 80M: Up to 1.2 Gbps</li> <li>5 GHz 160M: Up to 2.4 Gbps</li> </ul> |
| Obsługiwane pasma częstotliwości | 2.4 GHz/5 GHz                                                                                                    | 2.4 GHz/5 GHz                                                                                                    |
| Standardy bezprzewodowe          | IEEE 802.11a/b/g/n/ac MU-MIMO RX                                                                                                    | IEEE 802.11a/b/g/n/ac/ax, 160MHz channel<br>use                                                                        |
| Szyfrowanie                      | <ul> <li>64/128-bit WEP/AES-CCMP</li> <li>PAP, CHAP, TLS, GTC, MS-CHAP,<br/>MS-CHAPv2</li> </ul>                                                    | <ul> <li>64/128-bit WEP</li> <li>128-bit AES-CCMP</li> <li>TKIP</li> </ul>                                             |
| Bluetooth                        | Bluetooth 5.1                                                                                                    | Bluetooth 5.1                                                                                                    |

### Moduły sieci WWAN

Poniższa lista zawiera opcje modułu mobilnej łączności szerokopasmowej dostępne w komputerze Latitude 7410

- 1. 2 w 1:
  - Qualcomm Snapdragon X20 Gigabit LTE CAT 16 (DW5821e; obsługa rozwiązania eSIM) cały świat z wyjątkiem USA, Chin i Turcji
  - Qualcomm Snapdragon X20 Gigabit LTE CAT 16 (DW5821e), cały świat
  - Qualcomm Snapdragon X20 Gigabit LTE CAT 16 (DW5821e) do sieci AT&T, Verizon i Sprint (tylko USA)

### 2. Notebook:

- Qualcomm Snapdragon X20 LTE-A CAT 9 (DW5829e; obsługa rozwiązania eSIM) cały świat z wyjątkiem USA, Chin i Turcji
- Qualcomm Snapdragon X20 LTE-A CAT 9 (DW5829e) cały świat
- Qualcomm Snapdragon X20 LTE-A CAT 9 (DW5829e) do sieci AT&T, Verizon i Sprint (USA)

## Audio

### Tabela 13. Dane techniczne dźwięku

| Opisy                             | Wartości                                          |
|-----------------------------------|---------------------------------------------------|
| Тур                               | Dźwięk wysokiej rozdzielczości                    |
| Kontroler                         | Realtek ALC3254                                   |
| Konwersja stereo                  | obsługiwane                                       |
| Interfejs wewnętrzny              | Dźwięk wysokiej rozdzielczości                    |
| Interfejs zewnętrzny              | Uniwersalne gniazdo audio                         |
| Głośniki                          | Dwa                                               |
| Wzmacniacz głośników wewnętrznych | Obsługiwane (koder-dekoder audio<br>zintegrowany) |

### Tabela 13. Dane techniczne dźwięku (cd.)

| Opisy                          |           | Wartości                 |
|--------------------------------|-----------|--------------------------|
| Zewnętrzna regulacja głośności |           | Skróty klawiaturowe      |
| Moc głośników:                 |           |                          |
|                                | Średnia   | 2 W                      |
|                                | Szczytowa | 2,5 W                    |
| Mikrofon                       |           | Dwa mikrofony kierunkowe |

## Pamięć masowa

W tej sekcji przedstawiono opcje pamięci masowej komputera Latitude 7410.

Your computer supports one of the following configurations:

- · M.2 2230, PCIe x4 NVMe, Class 35 SSD
- M.2 2280, PCIe x4 NVMe, Class 40 SSD
- M.2 2280, PCIe x4 NVMe, Class 40 SED

## i UWAGA: The primary drive of your computer varies with the storage configuration. For computers with a M.2 drive, the M.2 drive is the primary drive.

### Tabela 14. Specyfikacja pamięci masowej

| Typ pamięci masowej                  | Typ interfejsu   | Pojemność    |
|--------------------------------------|------------------|--------------|
| M.2 2230, PCIe x4 NVMe, Class 35 SSD | PCle x4 NVMe 3.0 | up to 512 GB |
| M.2 2280, PCIe x4 NVMe, Class 40 SSD | PCle x4 NVMe 3.0 | up to 1 TB   |
| M.2 2280, PCIe x4 NVMe, Class 40 SED | PCle x4 NVMe 3.0 | up to 512 GB |

## Czytnik kart pamięci

### Tabela 15. Dane techniczne czytnika kart pamięci

| Opis              | Wartości                                                                                                    |
|-------------------|----------------------------------------------------------------------------------------------------|
| Тур               | micro-SD Card reader                                                                                                    |
| Obsługiwane karty | <ul> <li>micro-Secure Digital (SD)</li> <li>micro-Secure Digital High Capacity (SDHC)</li> <li>micro-SD Extended Capacity (SDXC)</li> </ul> |

## Klawiatura

### Tabela 16. Dane techniczne klawiatury

| Opis  | Wartości                                               |
|-------|--------------------------------------------------------|
| Тур   | • Standard spill resistant keyboard (Optional backlit) |
| Układ | QWERTY/KANJI                                           |

### Tabela 16. Dane techniczne klawiatury (cd.)

| Opis                | Wartości                                                                                                    |
|---------------------|----------------------------------------------------------------------------------------------------|
| Liczba klawiszy     | <ul> <li>United States and Canada: 81 keys</li> <li>United Kingdom: 82 keys</li> <li>Japan: 85 keys</li> </ul>                                                                                                    |
| Rozmiar             | X=18.07 mm key pitch<br>Y=18.07 mm key pitch                                                                                                    |
| Skróty klawiaturowe | Some keys on your keyboard have two symbols on them. These<br>keys can be used to type alternate characters or to perform<br>secondary functions. To type the alternate character, press Shift<br>and the desired key. To perform secondary functions, press Fn and<br>the desired key. For more information see the Keyboard shortcuts<br>section.<br>(i) UWAGA: You can define the primary behavior of the<br>function keys (F1–F12) changing Function Key Behavior<br>in BIOS setup program. |

### Kamera

W poniższej tabeli przedstawiono szczegółowe dane techniczne kamery komputera Latitude 7410.

### Tabela 17. Dane techniczne kamery

| Opis                  |                                  | Wartości                                                                                                    |  |
|-----------------------|----------------------------------|----------------------------------------------------------------------------------------------------|--|
| Liczb                 | a kamer                          | One                                                                                                    |  |
| Typ kamery            |                                  | <ul> <li>2.7 mm HD (1280 x 720 at 30 fps) RGB Webcam</li> <li>3 mm HD (1280 x 720 at 30 fps) RGB/IR Webcam with ALS and Proximity Sensor</li> <li>6 mm HD (1280 x 720 at 30 fps) RGB Webcam</li> <li>6 mm HD (1280 x 720 at 30 fps) RGB/IR Webcam with ALS and Proximity Sensor</li> </ul> |  |
| Położenie kamery      |                                  | Front                                                                                                    |  |
| Typ matrycy kamery    |                                  | CMOS sensor technology                                                                                                    |  |
| Rozdzielczość kamery: |                                  |                                                                                                    |  |
|                       | Zdjęcia                          | 1280 x 720 (HD)                                                                                                    |  |
|                       | Wideo                            | 1280 x 720 (HD) at 30 fps                                                                                                    |  |
| Rozd                  | zielczość kamery na podczerwień: |                                                                                                    |  |
|                       | Zdjęcia                          | 1280 x 720 (HD                                                                                                    |  |
| Wideo                 |                                  | 1280 x 720 (HD) at 30 fps                                                                                                    |  |
| Kąt widzenia:         |                                  |                                                                                                    |  |
|                       | Kamera                           | 78.6 degrees                                                                                                    |  |
|                       | Kamer na podczerwień             | 78.6 degrees                                                                                                    |  |

## Tabliczka dotykowa

### Tabela 18. Dane techniczne tabliczki dotykowej

| Opis           |            | Wartości          |
|----------------|------------|-------------------|
| Rozdzielczość: |            |                   |
|                | W poziomie | 3054              |
|                | W pionie   | 1790              |
| Wymiary:       |            |                   |
|                | W poziomie | 105 mm (4.13 in.) |
|                | W pionie   | 65 mm (2.56 in.)  |

### Gesty tabliczki dotykowej

Więcej informacji na temat gestów tabliczki dotykowej w systemie Windows 10 zawiera artykuł 4027871 w bazie wiedzy Microsoft pod adresem support.microsoft.com.

## Czytnik linii papilarnych (opcjonalny)

W poniższej tabeli przedstawiono dane techniczne opcjonalnego czytnika linii papilarnych komputera Latitude 7410.

### Tabela 19. Dane techniczne czytnika linii papilarnych

| Opis                                                       | Wartości      |               |  |  |
|------------------------------------------------------------|---------------|---------------|--|--|
|                                                            | Opcja 1       | Opcja 2       |  |  |
| Technologia czujnika czytnika linii<br>papilarnych         | Pojemnościowy | Pojemnościowy |  |  |
| Rozdzielczość czujnika czytnika linii<br>papilarnych (DPI) | 363           | 500           |  |  |
| Rozmiar czujnika czytnika linii<br>papilarnych w pikselach | 76 x 100      | 108 x 88      |  |  |

## Zasilacz

W poniższej tabeli przedstawiono szczegółowe dane techniczne zasilacza komputera Latitude 7410.

### Tabela 20. Dane techniczne zasilacza

| Opis                          | Орсја 1                  | Opcja 2                  |
|-------------------------------|--------------------------|--------------------------|
| Тур                           | 65 W, USB Type-C adapter | 90 W, USB Type-C adapter |
| Napięcie wejściowe            | 100 VAC/240 VAC          | 100 VAC/240 VAC          |
| Częstotliwość wejściowa       | 50 Hz/60 Hz              | 50 Hz/60 Hz              |
| Prąd wejściowy                | 1.50 A                   | 1.70 A                   |
| Prąd wyjściowy (praca ciągła) | 3.25 A                   | 4.5 A                    |
| Znamionowe napięcie wyjściowe | 19.50 VDC                | 19.50 VDC                |

### Tabela 20. Dane techniczne zasilacza (cd.)

| Opis               |               | Opcja 1                        | Opcja 2                        |  |
|--------------------|---------------|--------------------------------|--------------------------------|--|
| Zakres temperatur: |               |                                |                                |  |
|                    | Podczas pracy | 0°C to 40°C (32°F to 104°F)    | 0°C to 40°C (32°F to 104°F)    |  |
|                    | Pamięć masowa | -40°C to 70°C (-40°F to 158°F) | -40°C to 70°C (-40°F to 158°F) |  |

## Bateria

### Tabela 21. Dane techniczne baterii

| Dane techniczne                      |               | Opcja 1                                                                                                    | Opcja 2                                                      | Opcja 3                                                               | Opcja 4                                                      |  |  |
|--------------------------------------|---------------|----------------------------------------------------------------------------------------------------|--------------------------------------------------------------|-----------------------------------------------------------------------|--------------------------------------------------------------|--|--|
| Тур:                                 |               | 3-ogniwowa<br>bateria litowo-<br>jonowa<br>polimerowa, 39 Wh                                                                                                    | 4-ogniwowa<br>bateria litowo-<br>jonowa<br>polimerowa, 52 Wh | 4-ogniwowa<br>bateria litowo-<br>jonowa<br>polimerowa, 52 Wh<br>(LCL) | 6-ogniwowa<br>bateria litowo-<br>jonowa<br>polimerowa, 68 Wh |  |  |
| Napięcie (prąd stały                 | /)            | 11,4 V                                                                                                    | 7,6 V                                                        | 7,6 V                                                                 | 11,4 V                                                       |  |  |
| Waga (maksymalna)                    | )             | 0,207 kg (0,46<br>funta)                                                                                                    | 0,257 kg (0,56<br>funta)                                     | 0,257 kg (0,56<br>funta)                                              | 0,33 kg (0,73<br>funta)                                      |  |  |
| Wymiary:                             |               |                                                                                                    |                                                              |                                                                       |                                                              |  |  |
|                                      | Wysokość      | 251 mm (9,88")                                                                                                    | 251 mm (9,88")                                               | 251 mm (9,88")                                                        | 292 mm (11,49")                                              |  |  |
|                                      | Szerokość     | 85,8 mm (3,38")                                                                                                    | 85,8 mm (3,38")                                              | 85,8 mm (3,38")                                                       | 93,7 mm (3,69")                                              |  |  |
|                                      | Głębokość     | 5 mm (0,19")                                                                                                    | 5 mm (0,19")                                                 | 5 mm (0,19")                                                          | 8,9 mm (0,35")                                               |  |  |
| Zakres temperatur:                   |               |                                                                                                    |                                                              |                                                                       |                                                              |  |  |
| Podczas pracy                        |               | <ul> <li>Ładowanie: od 0°C do 45°C (od 32°F do 113°F)</li> <li>Rozładowywanie: od 0°C do 70°C (32°F do 158°F)</li> </ul>                                                                                                    |                                                              |                                                                       |                                                              |  |  |
|                                      | Pamięć masowa | Od -20°C do 60°C                                                                                                    | Od -20°C do 60°C (od -4°F do 140°F)                          |                                                                       |                                                              |  |  |
| Czas pracy baterii                   |               | Zależy od warunków pracy; w pewnych warunkach wysokiego zużycia energii może być znacznie skrócony.                                                                                                    |                                                              |                                                                       |                                                              |  |  |
| Czas ładowania baterii (przybliżony) |               | <ul> <li>ExpressCharge Boost (od 0% do 35%): 20 minut</li> <li>Express Charge: 2 godziny</li> <li>Ładowanie standardowe: 3 godziny</li> <li>(i) UWAGA: Sterowanie czasem ładowania, godziną rozpoczęcia i zakończenia itd. za pomocą aplikacji Dell Power Manager. Więcej informacji na temat aplikacji Dell Power Manager można znaleźć w witrynie https://www.dell.com/support/home/product-support/product/power-manager/docs</li> </ul> |                                                              |                                                                       |                                                              |  |  |
| Okres trwałości (przybliżony)        |               | 1 rok/300 cykli rozładowania/ładowania 3 lata/1000 cykli 1 rok/300 c<br>rozładowania/ rozładowania/ rozładowania<br>ładowania ładowania                                                                                                    |                                                              | 1 rok/300 cykli<br>rozładowania/<br>ładowania                         |                                                              |  |  |
| Tryb ExpressCharge                   |               | obsługiwane                                                                                                    | obsługiwane                                                  | obsługiwane                                                           | obsługiwane                                                  |  |  |
| Możliwość wymiany przez użytkownika  |               | Nie (FRU)                                                                                                    | Nie (FRU)                                                    | Nie (FRU)                                                             | Nie (FRU)                                                    |  |  |
| Bateria pastylkowa                   |               | 2% pojemności głównej baterii jest zarezerwowane na potrzeby zegara czasu rzeczywistego.                                                                                                    |                                                              |                                                                       |                                                              |  |  |
| Czas pracy baterii pastylkowej       |               | 68 dni w komputerze z baterią o pojemności 39 Wh                                                                                                    |                                                              |                                                                       |                                                              |  |  |

### Tabela 21. Dane techniczne baterii (cd.)

| Dane techniczne | Opcja 1                          | Opcja 2                                  | Opcja 3                          | Opcja 4          |
|-----------------|----------------------------------|------------------------------------------|----------------------------------|------------------|
|                 | i UWAGA: Zależ<br>zużycia energi | y od warunków pra<br>i może być znacznie | cy; w pewnych warı<br>Əskrócony. | unkach wysokiego |

### (i) UWAGA:

W przypadku baterii z funkcją ExpressCharge zazwyczaj będzie ona naładowana powyżej 80% po około godzinie i zostanie całkowicie naładowana w ciągu około 2 godzin.

Do włączenia funkcji ExpressCharge wymagane są komputer i bateria, które obsługują to rozwiązanie. Jeśli te wymagania nie są spełnione, funkcja ExpressCharge nie zostanie włączona.

## **Wyświetlacz**

W poniższej tabeli przedstawiono dane techniczne wyświetlacza komputera Latitude 7410.

### Tabela 22. Dane techniczne wyświetlacza (komputer 2 w 1)

| Opis                                             |                           | Opcja 1                                                        | Opcja 2                                                                                                    |
|--------------------------------------------------|---------------------------|----------------------------------------------------------------|----------------------------------------------------------------------------------------------------|
| Typ wyświetlacza                                 |                           | 14,0" Ekran FHD SLP ze szkłem Corning<br>Gorilla Glass 6 (GG6) | 14,0" Wyświetlacz FHD z cyfrowym filtrem<br>SafeScreen chroniącym prywatność i szkłem<br>GG6                                                       |
| Technologia                                      | panelu wyświetlacza       | Szeroki kąt widzenia                                           | Szeroki kąt widzenia                                                                                                    |
| Wymiary par<br>aktywny):                         | nelu wyświetlacza (obszar |                                                                |                                                                                                    |
|                                                  | Wysokość                  | 309,4 mm (12,18")                                              | 309,4 mm (12,18")                                                                                                    |
|                                                  | Szerokość                 | 173,95 mm (6,85")                                              | 173,95 mm (6,85")                                                                                                    |
|                                                  | Przekątna                 | 355,6 mm (14,0")                                               | 355,6 mm (14,0")                                                                                                    |
| Rozdzielczość macierzysta panelu<br>wyświetlacza |                           | 1920 × 1080                                                    | 1920 x 1080                                                                                                    |
| Luminancja (typowa)                              |                           | 300 nt                                                         | 300 nt                                                                                                    |
| Liczba megapikseli                               |                           | 2,07                                                           | 2,07                                                                                                    |
| Gama barw                                        |                           | sRGB 100%                                                      | sRGB 100%                                                                                                    |
| Liczba pikse                                     | li na cal (PPI)           | 157                                                            | 157                                                                                                    |
| Współczynn                                       | ik kontrastu (min.)       | 1000:1                                                         | 1000:1                                                                                                    |
| Czas reakcji                                     | (maksymalny)              | 35 ms                                                          | 35 ms                                                                                                    |
| Częstotliwo:                                     | ść odświeżania            | 60 Hz                                                          | 60 Hz                                                                                                    |
| Kąt widzenia w poziomie                          |                           | 80/80 stopni (minimalnie)                                      | <ul> <li>Tryb udostępniania: 80/80 stopni<br/>(minimalnie)</li> <li>Tryb prywatności (jasność &lt; 40%):<br/>30/30 stopni (maksymalnie)</li> </ul> |
| Kąt widzenia w pionie                            |                           | 80/80 stopni (minimalnie)                                      | <ul> <li>Tryb udostępniania: 80/80 stopni<br/>(minimalnie)</li> <li>Tryb prywatności (jasność &lt; 40%):<br/>30/30 stopni (maksymalnie)</li> </ul> |

### Tabela 22. Dane techniczne wyświetlacza (komputer 2 w 1) (cd.)

| Opis                                                    | Opcja 1                                                      | Орсја 2                                                                                                    |
|---------------------------------------------------------|--------------------------------------------------------------|----------------------------------------------------------------------------------------------------|
| Rozstaw pikseli                                         | 0,161 mm                                                     | 0,161 mm                                                                                                    |
| Zużycie energii (maksymalne)                            | 1,9 W                                                        | <ul> <li>Tryb udostępniania: 2,36 W</li> <li>Tryb prywatności: 2,46 W + zasilanie czujnika dotykowego: 0,16 W</li> </ul> |
| Powłoka przeciwodblaskowa czy<br>błyszczące wykończenie | Powłoka przeciwodblaskowa i<br>zabezpieczająca przed smugami | Powłoka przeciwodblaskowa i<br>zabezpieczająca przed smugami                                                             |
| Opcje obsługi dotykowej                                 | Ekran dotykowy z obsługą aktywnego pióra                     | Ekran dotykowy z obsługą aktywnego pióra                                                                                 |

### Tabela 23. Dane techniczne wyświetlacza: notebook

| Opis                                                |                          | Opcja 1                                | Opcja 2                                                            | Opcja 3                      | Opcja 4                                                                                                    | Opcja 5                                                                      |
|-----------------------------------------------------|--------------------------|----------------------------------------|--------------------------------------------------------------------|------------------------------|----------------------------------------------------------------------------------------------------|------------------------------------------------------------------------------|
| Тур w                                               | yświetlacza              | 14,0" Standard High<br>Definition (HD) | 14,0" Ekran Full HD<br>(FHD) o superniskim<br>zużyci energii (SLP) | 14,0" FHD                    | 14,0" Wyświetlacz<br>FHD z cyfrowym<br>filtrem SafeScreen<br>chroniącym<br>prywatność                                        | 14,0" Ekran Ultra<br>HD (UHD) o<br>niskiej emisji<br>światła<br>niebieskiego |
| Techno<br>wyświe                                    | ologia panelu<br>etlacza | TN (Twisted<br>Nematic)                | Szeroki kąt widzenia                                               | Szeroki kąt widzenia         | Szeroki kąt<br>widzenia                                                                                                    | Szeroki kąt<br>widzenia                                                      |
| Wymiary panelu<br>wyświetlacza (obszar<br>aktywny): |                          |                                        |                                                                    |                              |                                                                                                    |                                                                              |
|                                                     | Wysokość                 | 309,4 mm (12,18")                      | 309,4 mm (12,18")                                                  | 309,4 mm (12,18")            | 309,4 mm (12,18")                                                                                                    | 309,4 mm (12,18")                                                            |
|                                                     | Szerokość                | 173,95 mm (6,85")                      | 173,95 mm (6,85")                                                  | 173,95 mm (6,85")            | 173,95 mm (6,85")                                                                                                    | 173,95 mm (6,85")                                                            |
|                                                     | Przekątna                | 355,6 mm (14,0")                       | 355,6 mm (14,0")                                                   | 355,6 mm (14,0")             | 355,6 mm (14,0")                                                                                                    | 355,6 mm (14,0")                                                             |
| Rozdzielczość<br>macierzysta panelu<br>wyświetlacza |                          | 1366 x 768                             | 1920 x 1080                                                        | 1920 x 1080                  | 1920 x 1080                                                                                                    | 3840 x 2160                                                                  |
| Luminancja (typowa)                                 |                          | 220 nt                                 | 300 nt                                                             | 300 nt                       | 300 nt                                                                                                    | 400 nt                                                                       |
| Liczba megapikseli                                  |                          | 1,05                                   | 2,07                                                               | 2,07                         | 2,07                                                                                                    | 8,29                                                                         |
| Gama<br>(stand                                      | barw<br>ardowo)          | NTSC 45%                               | NTSC 72%                                                           | NTSC 72%                     | NTSC 72%                                                                                                    | sRGB 100%                                                                    |
| Liczba pikseli na cal<br>(PPI)                      |                          | 112                                    | 157                                                                | 157                          | 157                                                                                                    | 315                                                                          |
| Współ<br>kontra                                     | czynnik<br>stu (min.)    | 1000:1                                 | 1000:1                                                             | 1000:1                       | 1000:1                                                                                                    | 1000:1                                                                       |
| Czas reakcji<br>(maksymalny)                        |                          | 25 ms                                  | 35 ms                                                              | 35 ms                        | 35 ms                                                                                                    | 40 ms                                                                        |
| Częstotliwość<br>odświeżania                        |                          | 60 Hz                                  | 60 Hz                                                              | 60 Hz                        | 60 Hz                                                                                                    | 60 Hz                                                                        |
| odświeżania<br>Kąt widzenia w<br>poziomie           |                          | 40/40 stopni<br>(minimalnie)           | 80/80 stopni<br>(minimalnie)                                       | 80/80 stopni<br>(minimalnie) | <ul> <li>Tryb<br/>udostępniania:<br/>80/80 stopni</li> <li>Tryb<br/>prywatności<br/>(jasność &lt;<br/>40%): 30/30</li> </ul> | 80/80 stopni<br>(minimalnie)                                                 |

### Tabela 23. Dane techniczne wyświetlacza: notebook (cd.)

| Opis                                                          | Opcja 1                      | Opcja 2                      | Opcja 3                                            | Opcja 4                                                                                                    | Opcja 5                                                                                                   |
|---------------------------------------------------------------|------------------------------|------------------------------|----------------------------------------------------|----------------------------------------------------------------------------------------------------|----------------------------------------------------------------------------------------------------|
|                                                               |                              |                              |                                                    | stopni<br>(maksymalnie)                                                                                                    |                                                                                                    |
| Kąt widzenia w pionie                                         | 40/40 stopni<br>(minimalnie) | 80/80 stopni<br>(minimalnie) | 80/80 stopni<br>(minimalnie)                       | <ul> <li>Tryb<br/>udostępniania:<br/>80/80 stopni<br/>(minimalnie)</li> <li>Tryb<br/>prywatności<br/>(jasność &lt;<br/>40%): 30/30<br/>stopni<br/>(maksymalnie)</li> </ul> | 80/80 stopni<br>(minimalnie)                                                                              |
| Rozstaw pikseli                                               | 0,2265 mm                    | 0,161 mm                     | 0,161 mm                                           | 0,161 mm                                                                                                    | 0,0805 mm                                                                                                 |
| Zużycie energii<br>(maksymalne)                               | 2,4 W                        | 2,2 W                        | 4,1 W                                              | <ul> <li>Tryb<br/>udostępniania:<br/>2,3 W</li> <li>Tryb<br/>prywatności<br/>(jasność &lt;<br/>40%): 2,4 W<br/>(maksymalnie)</li> </ul>                                    | 3,75 W<br>i UWAGA:<br>Ekran 4K o<br>niskiej emisji<br>światła<br>niebieskiego<br>ma<br>certyfikat<br>TUV. |
| Powłoka<br>przeciwodblaskowa<br>czy błyszczące<br>wykończenie | Powłoka<br>przeciwodblaskowa | Powłoka<br>przeciwodblaskowa | Powłoka<br>przeciwodblaskowa                       | Powłoka<br>przeciwodblaskow<br>a                                                                                                    | Powłoka<br>przeciwodblaskow<br>a                                                                          |
| Opcje obsługi<br>dotykowej                                    | Bez ekranu<br>dotykowego     | Bez ekranu<br>dotykowego     | Ekran dotykowy (bez<br>obsługi aktywnego<br>pióra) | Bez ekranu<br>dotykowego                                                                                                    | Bez ekranu<br>dotykowego                                                                                  |

## Karta graficzna — zintegrowana

W poniższej tabeli przedstawiono dane techniczne zintegrowanej karty graficznej obsługiwanej przez komputer Latitude 7410.

### Tabela 24. Karta graficzna — zintegrowana

| Kontroler          | Obsługa wyświetlaczy<br>zewnętrznych                                                                        | Rozmiar pamięci      | Procesor                                                              |
|--------------------|----------------------------------------------------------------------------------------------------|----------------------|-----------------------------------------------------------------------|
| Intel UHD Graphics | <ul> <li>Two DisplayPort over USB<br/>Type-C with Thunderbolt<br/>3.0</li> <li>One HDMI 2.0 port</li> </ul> | Shared system memory | 10 <sup>th</sup> Generation Intel Comet<br>Lake Core i5/i7 processors |

## Środowisko pracy komputera

Poziom zanieczyszczeń w powietrzu: G1 lub niższy, wg definicji w ISA-S71.04-1985

### Tabela 25. Środowisko pracy komputera

| Opis                                        | Podczas pracy                                                                                                 | Podczas przechowywania              |
|---------------------------------------------|----------------------------------------------------------------------------------------------------|-------------------------------------|
| Zakres temperatur                           | Normal ambient condition 25°C and 40~50% 0°C to Normal ambient condition 25°C and 40~50% 40°C (32°F to 104°F) | -40°C to 65°C (-40°F to 149°F)      |
| Wilgotność względna (maksymalna)            | Normal ambient condition 25°C and 40~50% 10% to Normal ambient condition 25°C and 40~50% 90% (non-condensing) | 10% to 95% (non-condensing)         |
| Wibracje (maksymalne)*                      | 0.66 GRMS                                                                                                    | 1.30 GRMS                           |
| Udar (maksymalny)                           | 140 G†                                                                                                    | 160 G†                              |
| Wysokość nad poziomem morza<br>(maksymalna) | 0 m to 3048 m (0 ft to 10,000 ft)                                                                             | 0 m to 10,688 m (0 ft to 35,000 ft) |

 $\ast$ Mierzone z wykorzystaniem spektrum losowych wibracji, które symulują środowisko użytkownika.

† Mierzona za pomocą 2 ms pół-sinusoidalnego impulsu, gdy dysk twardy jest używany.

‡ Mierzona za pomocą 2 ms pół-sinusoidalnego impulsu, gdy głowica dysku twardego jest w położeniu spoczynkowym.

## Zabezpieczenia

### Tabela 26. Zabezpieczenia

| Cecha                                                                                      | Dane techniczne                                                                                        |
|--------------------------------------------------------------------------------------------|----------------------------------------------------------------------------------------------------|
| Układ zabezpieczający TPM 2.0                                                              | Zintegrowany na płycie głównej                                                                         |
| Moduł TPM oprogramowania wewnętrznego                                                      | (opcjonalnie)                                                                                          |
| Obsługa funkcji Windows Hello                                                              | Tak, opcjonalny czytnik linii papilarnych w przycisku zasilania<br>Opcjonalna kamera na podczerwień    |
| Linka zabezpieczająca                                                                      | Blokada klinowa                                                                                        |
| Klawiatura Dell Smartcard Keyboard                                                         | (opcjonalnie)                                                                                          |
| Certyfikat FIPS 140-2 dla modułu TPM                                                       | Tak                                                                                                    |
| Oprogramowanie Control Vault 3 Advanced Authentication z certyfikatem FIPS 140-2 poziomu 3 | Tak, dla czytnika linii papilarnych, kart smart oraz CSC/NFC                                           |
| Tylko czytnik linii papilarnych                                                            | Dotykowy czytnik linii papilarnych w przycisku zasilania powiązany<br>z oprogramowaniem ControlVault 3 |
| Stykowy czytnik kart smart i oprogramowanie ControlVault 3                                 | Czytnik kart smart z certyfikatem FIPS 201/SIPR                                                        |

## Program konfiguracji systemu

- OSTRZEŻENIE: Ustawienia konfiguracji systemu BIOS powinni zmieniać tylko doświadczeni użytkownicy. Niektóre zmiany mogą spowodować nieprawidłową pracę komputera.
- UWAGA: Zależnie od komputera oraz zainstalowanych w nim urządzeń wymienione w tej sekcji pozycje mogą, ale nie muszą, pojawiać się na ekranie.
- UWAGA: Przed skorzystaniem z programu konfiguracji systemu BIOS zalecane jest zapisanie informacji wyświetlanych na ekranie, aby można je było wykorzystać w przyszłości.

Programu konfiguracji systemu BIOS można używać w następujących celach:

- Wyświetlanie informacji o sprzęcie zainstalowanym w komputerze, takich jak ilość pamięci operacyjnej (RAM) i pojemność dysku twardego.
- Modyfikowanie konfiguracji systemu.
- Ustawianie i modyfikowanie opcji, takich jak hasło, typ zainstalowanego dysku twardego oraz włączanie i wyłączanie podstawowych urządzeń.

## Uruchamianie programu konfiguracji systemu BIOS

#### Informacje na temat zadania

Włącz (lub ponownie uruchom) komputer i szybko naciśnij klawisz F2.

## Klawisze nawigacji

UWAGA: Większość opcji konfiguracji systemu jest zapisywana, a zmiany ustawień są wprowadzane po ponownym uruchomieniu komputera.

### Tabela 27. Klawisze nawigacji

| Klawisze        | Nawigacja                                                                                                    |
|-----------------|----------------------------------------------------------------------------------------------------|
| Strzałka w górę | Przejście do poprzedniego pola.                                                                                                    |
| Strzałka w dół  | Przejście do następnego pola.                                                                                                    |
| Enter           | Umożliwia wybranie wartości w bieżącym polu jeśli pole udostępnia<br>wartości do wyboru) oraz korzystanie z łączy w polach.                                                                                             |
| Spacja          | Rozwijanie lub zwijanie listy elementów.                                                                                                    |
| Karta           | Przejście do następnego obszaru.<br>() UWAGA: Tylko w standardowej przeglądarce graficznej.                                                                                                    |
| Esc             | Powrót do poprzedniej strony do momentu wyświetlenia ekranu<br>głównego. Naciśnięcie klawisza Esc na ekranie głównym powoduje<br>wyświetlenie komunikatu z monitem o zapisanie zmian i ponowne<br>uruchomienie systemu. |

## Sekwencja startowa

Opcja Boot Sequence umożliwia pominięcie kolejności urządzeń startowych zdefiniowanej w programie konfiguracji systemu i uruchomienie komputera z określonego urządzenia (na przykład z napędu optycznego lub z dysku twardego). Po wyświetleniu logo Dell, kiedy komputer wykonuje automatyczny test diagnostyczny (POST), dostępne są następujące funkcje:

- · Dostęp do konfiguracji systemu: naciśnij klawisz F2.
- · Wyświetlenie menu jednorazowej opcji uruchamiania: naciśnij klawisz F12.

Menu jednorazowej opcji rozruchu zawiera urządzenia, z których można uruchomić komputer, oraz opcję diagnostyki. Opcje dostępne w tym menu są następujące:

- Napęd wymienny (jeśli jest dostępny)
- Napęd STXXXX (jeśli jest dostępny)
   UWAGA: XXX oznacza numer napędu SATA.
- Napęd optyczny (jeśli jest dostępny)
- · Dysk twardy SATA (jeśli jest dostępny)
- Diagnostyka

### () UWAGA: Wybranie opcji Diagnostyka powoduje wyświetlenie ekranu Diagnostyka SupportAssist.

Ekran sekwencji startowej zawiera także opcję umożliwiającą otwarcie programu konfiguracji systemu.

## Menu jednorazowego rozruchu

Aby przejść do menu jednorazowego rozruchu, włącz komputer i od razu naciśnij klawisz F2.

### (i) UWAGA: Zaleca się wyłączenie komputera, jeśli jest włączony.

Menu jednorazowej opcji rozruchu zawiera urządzenia, z których można uruchomić komputer, oraz opcję diagnostyki. Opcje dostępne w tym menu są następujące:

- Napęd wymienny (jeśli jest dostępny)
- Napęd STXXXX (jeśli jest dostępny)

### i UWAGA: XXX oznacza numer napędu SATA.

- Napęd optyczny (jeśli jest dostępny)
- · Dysk twardy SATA (jeśli jest dostępny)
- Diagnostyka

#### (i) UWAGA: Wybranie opcji Diagnostyka powoduje wyświetlenie ekranu Diagnostyka SupportAssist.

Ekran sekwencji startowej zawiera także opcję umożliwiającą otwarcie programu konfiguracji systemu.

### System setup options

i NOTE: Depending on this computer and its installed devices, the items that are listed in this section may or may not be displayed.

### Table 28. System setup options—System information menu

| Overview             |                                                    |
|----------------------|----------------------------------------------------|
| BIOS Version         | Displays the BIOS version number.                  |
| Service Tag          | Displays the Service Tag of the computer.          |
| Asset Tag            | Displays the Asset Tag of the computer.            |
| Ownership Tag        | Displays the ownership tag of the computer.        |
| Manufacture Date     | Displays the manufacture date of the computer.     |
| Ownership Date       | Displays the ownership date of the computer.       |
| Express Service Code | Displays the express service code of the computer. |

### Table 28. System setup options—System information menu (continued)

| Overview                      |                                                                 |
|-------------------------------|-----------------------------------------------------------------|
| Ownership Tag                 | Displays the ownership tag of the computer.                     |
| Signed Firmware Update        | Displays whether the signed firmware update is enabled.         |
| Battery                       | Displays the battery health information.                        |
| Primary                       | Displays the primary battery.                                   |
| Battery Level                 | Displays the battery level.                                     |
| Battery State                 | Displays the battery state.                                     |
| Health                        | Displays the battery health.                                    |
| AC Adapter                    | Displays whether an AC adapter is installed.                    |
| Processor Information         |                                                                 |
| Processor Type                | Displays the processor type.                                    |
| Maximum Clock Speed           | Displays the maximum processor clock speed.                     |
| Core Count                    | Displays the number of cores on the processor.                  |
| Processor L2 Cache            | Displays the processor L2 Cache size.                           |
| Processor ID                  | Displays the processor identification code.                     |
| Processor L3 Cache            | Displays the processor L3 Cache size.                           |
| Current Clock Speed           | Displays the current processor clock speed.                     |
| Minimum Clock Speed           | Displays the minimum processor clock speed.                     |
| Microcode Version             | Displays the microcode version.                                 |
| Intel Hyper-Threading Capable | Displays whether the processor is Hyper-Threading (HT) capable. |
| 64-Bit Technology             | Displays whether 64-bit technology is used.                     |
| Memory Information            |                                                                 |
| Memory Installed              | Displays the total computer memory installed.                   |
| Memory Available              | Displays the total computer memory available.                   |
| Memory Speed                  | Displays the memory speed.                                      |
| Memory Channel Mode           | Displays single or dual channel mode.                           |
| Memory Technology             | Displays the technology that is used for the memory.            |
| Device Information            |                                                                 |
| Video Controller              | Displays the integrate graphics information of the computer.    |
| dGPU Video Controller         | Displays the discrete graphics information of the computer.     |
| Video BIOS Version            | Displays the video BIOS version of the computer.                |
| Video Memory                  | Displays the video memory information of the computer.          |
| Panel Type                    | Displays the Panel Type of the computer.                        |
| Native Resolution             | Displays the native resolution of the computer.                 |
| Audio Controller              | Displays the audio controller information of the computer.      |
| Wi-Fi Device                  | Displays the wireless device information of the computer.       |
| Bluetooth Device              | Displays the Bluetooth device information of the computer.      |

### Table 29. System setup options—Boot options menu

**Boot options** 

**Advanced Boot Options** 

### Table 29. System setup options—Boot options menu (continued)

| Boot options              |                                                                                                    |
|---------------------------|----------------------------------------------------------------------------------------------------|
| Enable UEFI Network Stack | Enables or disables UEFI Network Stack.                                                                                             |
|                           | Default: OFF.                                                                                                    |
| Boot Mode                 |                                                                                                    |
| Boot Mode: UEFI only      | Displays the boot mode of this computer.                                                                                            |
| Enable Boot Devices       | Enables or disables boot devices for this computer.                                                                                 |
| Boot Sequence             | Displays the boot sequence.                                                                                                    |
| BIOS Setup Advanced Mode  | Enables or disables advanced BIOS settings.                                                                                         |
|                           | Default: ON.                                                                                                    |
| UEFI Boot Path Security   | Enables or disables the system to prompt the user to enter the Admin password when booting a UEFI boot path from the F12 boot menu. |
|                           | Default: Always Except Internal HDD.                                                                                                |

### Table 30. System setup options—System Configuration menu

| System Configuration      |                                                                                                    |
|---------------------------|----------------------------------------------------------------------------------------------------|
| Date/Time                 |                                                                                                    |
| Date                      | Sets the computer date in MM/DD/YYYY format. Changes to the date take effect immediately.                                                         |
| Time                      | Sets the computer time in HH/MM/SS 24-hour format. You can switch between 12-hour and 24-hour clock. Changes to the time take effect immediately. |
| Enable SMART Reporting    | Enables or disables SMART (Self-Monitoring, Analysis, and Reporting Technology) during computer startup to report hard drive errors.              |
|                           | Default: OFF.                                                                                                    |
| Enable Audio              | Enables or disables all integrated audio controller.                                                                                              |
|                           | Default: ON.                                                                                                    |
| Enable Microphone         | Enables or disables microphone.                                                                                                    |
|                           | Default: ON.                                                                                                    |
| Enable Internal Speaker   | Enables or disables internal speaker.                                                                                                    |
|                           | Default: ON.                                                                                                    |
| USB Configuration         |                                                                                                    |
| Enable Boot Support       | Enables or disables booting from USB mass storage devices such as external hard drive, optical drive, and USB drive.                              |
| Enable External USB Ports | Enables or disables USB ports to be functional in an operating system environment.                                                                |
| SATA Operation            | Configures operating mode of the integrated SATA hard drive controller.                                                                           |
|                           | Default: RAID. SATA is configured to support RAID (Intel Rapid Restore Technology).                                                               |
| Drives                    | Enables or disables various onboard drives.                                                                                                    |
| M.2 PCIe SSD-0/SATA-2     | Default: ON.                                                                                                    |
| SATA-0                    | Default: ON.                                                                                                    |
| Drive Information         | Displays the information of various onboard drives.                                                                                               |
| Miscellaneous Devices     | Enables or disables various onboard devices.                                                                                                    |
| Enable Camera             | Enables or disables the camera.                                                                                                    |
|                           | Default: ON.                                                                                                    |

### Table 30. System setup options—System Configuration menu (continued)

| System Configuration                  |                                                                                                    |
|---------------------------------------|----------------------------------------------------------------------------------------------------|
| Keyboard Illumination                 | Configures the operating mode of the keyboard illumination feature.                                                                                                    |
|                                       | Default: Disabled. The keyboard illumination will always be off.                                                                                                    |
| Keyboard Backlight Timeout on AC      | Configures the timeout value for the keyboard when an AC adapter is connected to the computer. The keyboard backlight timeout value is only effect when the backlight is enabled. |
|                                       | Default: 10 seconds.                                                                                                    |
| Keyboard Backlight Timeout on Battery | Configures the timeout value for the keyboard when the computer is running on battery. The keyboard backlight timeout value is only effect when the backlight is enabled.         |
|                                       | Default: 10 seconds.                                                                                                    |
| Touchscreen                           | Enables or disables the touchscreen for the operating system.<br>() NOTE: Touchscreen will always work in the BIOS setup irrespective of<br>this setting.                         |
|                                       | Default: ON.                                                                                                    |

### Table 31. System setup options—Video menu

| Video                       |                                                                                                    |
|-----------------------------|----------------------------------------------------------------------------------------------------|
| LCD Brightness              |                                                                                                    |
| Brightness on battery power | Sets the screen brightness when the computer is running on battery power.                                         |
| Brightness on AC power      | Sets the screen brightness when the computer is running on AC power.                                              |
| EcoPower                    | Enables or disables EcoPower which increases the battery life by reducing the screen brightness when appropriate. |
|                             | Default: ON.                                                                                                    |

### Table 32. System setup options—Security menu

| Security                             |                                                                                                    |
|--------------------------------------|----------------------------------------------------------------------------------------------------|
| Enable Admin Setup Lockout           | Enables or disables the user from entering BIOS Setup when an Admin Password is set.                           |
|                                      | Default: OFF.                                                                                                  |
| Password Bypass                      | Bypass the System (Boot) Password and the internal hard drive password prompts during a system restart.        |
|                                      | Default: Disabled.                                                                                             |
| Enable Non-Admin Password Changes    | Enables or disables the user to change the system and hard drive password without the need for admin password. |
|                                      | Default: ON.                                                                                                   |
| Non-Admin Setup Changes              |                                                                                                    |
| Allow Wireless Switch Changes        | Enables or disables changes to the setup option when an Administrator password is set.                         |
|                                      | Default: OFF.                                                                                                  |
| Enable UEFI Capsule Firmware Updates | Enables or disables BIOS updates through UEFI capsule update packages.                                         |
| Computrace                           | Enable or disable the BIOS module interface of the optional Computrace(R) Service from Absolute Software.      |
| Intel Platform Trust Technology On   | Enables or disables Platform Trust Technology (PTT) visibility to the operating system.                        |

### Table 32. System setup options—Security menu (continued)

| Security                       |                                                                                                    |
|--------------------------------|----------------------------------------------------------------------------------------------------|
|                                | Default: ON.                                                                                                    |
| PPI Bypass for Clear Commands  | Enables or disables the operating system to skip BIOS Physical Presence Interface (PPI) user prompts when issuing the Clear command.           |
|                                | Default: OFF.                                                                                                    |
| Clear                          | Enables or disables the computer to clear the PTT owner information, and returns the PTT to the default state.                                 |
|                                | Default: OFF.                                                                                                    |
| Intel SGX                      | Enables or disables the Intel Software Guard Extensions (SGX) to provide a secured environment for running code/storing sensitive information. |
|                                | Default: Software Control                                                                                                    |
| SMM Security Mitigation        | Enables or disables additional UEFI SMM Security Mitigation protections.                                                                       |
|                                | Default: OFF.                                                                                                    |
|                                | () NOTE: This feature may cause compatibility issues or loss of functionality with some legacy tools and applications.                         |
| Enable Strong Passwords        | Enables or disables strong passwords.                                                                                                    |
|                                | Default: OFF.                                                                                                    |
| Password Configuration         | Control the minimum and maximum number of characters that are allowed for Admin and System passwords.                                          |
| Admin Password                 | Sets, Changes, or deletes the administrator (admin) password (sometimes called the "setup" password).                                          |
| System Password                | Sets, Changes, or deletes the system password.                                                                                                 |
| Enable Master Password Lockout | Enables or disables the master password support.                                                                                               |
|                                | Default: OFF.                                                                                                    |

### Table 33. System setup options—Secure Boot menu

| Secure Boot        |                                                                                                    |
|--------------------|----------------------------------------------------------------------------------------------------|
| Enable Secure Boot | Enables or disables the computer to boos using only validated boot software.                                                                       |
|                    | Default: OFF.                                                                                                    |
|                    | i NOTE: For Secure Boot to be enabled, the computer needs to be in UEFI boot mode and the Enable Legacy Option ROMs option needs to be turned off. |
| Secure Boot Mode   | Selects the Secure Boot operation mode.                                                                                                    |
|                    | Default: Deployed Mode.                                                                                                    |
|                    | i NOTE: Deployed Mode should be selected for normal operation of Secure Boot.                                                                      |

### Table 34. System setup options—Expert Key Management menu

| Expert Key Management      |                                                                                                 |
|----------------------------|-------------------------------------------------------------------------------------------------|
| Enable Custom Mode         | Enables or disables the keys in the PK, KEK, db, and dbx security key databases to be modified. |
|                            | Default: OFF.                                                                                   |
| Custom Mode Key Management | Selects the custom values for expert key management.                                            |

### Table 34. System setup options—Expert Key Management menu (continued)

Expert Key Management

Default: PK.

### Table 35. System setup options—Performance menu

| Performance                      |                                                                                                    |
|----------------------------------|----------------------------------------------------------------------------------------------------|
| Intel Hyper-Threading Technology | Enables or disables the Intel Hyper-Threading Technology to use processor resources more efficiently.                                                                    |
|                                  | Default: ON.                                                                                                    |
| Intel SpeedStep                  | Enables or disables the Intel SpeedStep Technology to dynamically adjust processor voltage and core frequency, decreasing average power consumption and heat production. |
|                                  | Default: ON.                                                                                                    |
| Intel TurboBoost Technology      | Enabled or disabled the Intel TurboBoost mode of the processor. If enabled, the Intel TurboBoost driver increases the performance of the CPU or graphics processor.      |
|                                  | Default: ON.                                                                                                    |
| Multi-Core Support               | Changes the number of CPU cores available to the operating system. The default value is set to the maximum number of cores.                                              |
|                                  | Default: All Cores.                                                                                                    |
| Enable C-State Control           | Enables or disables the CPU's ability to enter and exit low-power states.                                                                                                |
|                                  | Default: ON.                                                                                                    |

### Table 36. System setup options—Power Management menu

| Power Management                                |                                                                                                    |
|-------------------------------------------------|----------------------------------------------------------------------------------------------------|
| Wake on AC                                      | Enables the computer to turn on and go to boot when AC power is supplied to the computer.                                                                                                    |
|                                                 | Default: OFF.                                                                                                    |
| Auto on Time                                    | Enables the computer to automatically power on for defined days and times.                                                                                                    |
|                                                 | Default: Disabled. The system will not automatically power up.                                                                                                    |
| Battery Charge Configuration                    | Enables the computer to run on battery during power usage hours. Use the below options to prevent AC power usage between certain times of each day.                                                             |
|                                                 | Default: Adaptive. Battery settings are adaptively optimized based on your typical battery usage pattern.                                                                                                    |
| Enable Advanced Battery Charge<br>Configuration | Enables Advanced Battery Charge Configuration from the beginning of the day to a specified work period. Advanced Battery Charged maximizes battery health while still supporting heavy use during the work day. |
|                                                 | Default: OFF.                                                                                                    |
| Block Sleep                                     | Blocks the computer from entering Sleep (S3) mode in the operating system.                                                                                                    |
|                                                 | Default: OFF.                                                                                                    |
|                                                 | () NOTE: If enabled, the computer will not go to sleep, Intel Rapid Start will be disabled automatically, and the operating system power option will be blank if it was set to Sleep.                           |
| Enable USB Wake Support                         | Enables the USB devices to wake the computer from Standby mode.                                                                                                    |
|                                                 | Default: OFF.                                                                                                    |

| Power Management                    |                                                                                                    |
|-------------------------------------|----------------------------------------------------------------------------------------------------|
| Enable Intel Speed Shift Technology | Enables or disables Intel Speed Shift Technology support which enables the operating system to select the appropriate processor performance automatically. |
|                                     | Default: UN.                                                                                                    |
| Lid Switch                          | Enables the computer to power up from the off state whenever the lid is opened.                                                                            |
|                                     | Default: ON.                                                                                                    |

### Table 36. System setup options—Power Management menu (continued)

### Table 37. System setup options—Wireless menu

| Wireless               |                                                                                                    |  |
|------------------------|----------------------------------------------------------------------------------------------------|--|
| Wireless Switch        | Determines which wireless devices can be controlled by the Wireless Switch. For<br>Windows 8 systems, this is controlled by an operating system drive directly. As a<br>result, the setting does not affect the Wireless Switch behavior.<br>(i) NOTE: When both WLAN and WiGig are present, enable/disable controls<br>are tied together. Thus, they cannot be enabled or disabled<br>independently. |  |
| WLAN                   | Default: ON.                                                                                                    |  |
| Bluetooth              | Default: ON.                                                                                                    |  |
| Wireless Device Enable | Enable or disable internal WLAN/Bluetooth devices.                                                                                                    |  |
| WLAN                   | Default: ON.                                                                                                    |  |
| Bluetooth              | Default: ON.                                                                                                    |  |

### Table 38. System setup options—POST Behavior menu

| POST Behavior           |                                                                                                    |
|-------------------------|----------------------------------------------------------------------------------------------------|
| Numlock Enable          | Enables or disables Numlock when the computer boots.                                                                                         |
|                         | Default: ON.                                                                                                    |
| Enable Adapter Warnings | Enables the computer to display adapter warning messages during boot.                                                                        |
|                         | Default: ON.                                                                                                    |
| Extend BIOS POST Time   | Configures the BIOS POST (Power-On Self-Test) load time.                                                                                     |
|                         | Default: 0 seconds.                                                                                                    |
| Fastboot                | Configures the speed of the UEFI boot process.                                                                                               |
|                         | Default: Thorough. Performs complete hardware and configuration initialization during boot.                                                  |
| Fn Lock Options         | Enables or disables the Fn lock mode.                                                                                                    |
|                         | Default: ON.                                                                                                    |
| Lock Mode               | Default: Lock Mode Secondary. Lock Mode Secondary = If this option is selected, the F1-F12 keys scan the code for their secondary functions. |
| Pull Screen Logo        | Enabled or disabled the computer to display full screen logo if the image match screen resolution.                                           |
|                         | Default: OFF.                                                                                                    |
| Warnings and Errors     | Selects an action on encountering a warning or error during boot.                                                                            |
|                         | Default: Prompt on Warnings and Errors. Stop, prompt and wait for user input when warnings or errors are detected.                           |

### Table 38. System setup options—POST Behavior menu (continued)

#### **POST Behavior**

(i) NOTE: Errors deemed critical to the operation of the computer hardware will always halt the computer.

### Table 39. System setup options—Virtualization menu

| Virtualization                  |                                                                                                    |
|---------------------------------|----------------------------------------------------------------------------------------------------|
| Intel Virtualization Technology | Enables the computer to run a virtual machine monitor (VMM).                                                                                              |
|                                 | Default: ON.                                                                                                    |
| VT for Direct I/O               | Enables the computer to perform Virtualization Technology for Direct I/O (VT-d). VT-d is an Intel method that provides virtualization for memory map I/O. |
|                                 | Default: ON.                                                                                                    |

### Table 40. System setup options—Maintenance menu

| Maintenance                   |                                                                                                    |
|-------------------------------|----------------------------------------------------------------------------------------------------|
| Asset Tag                     | Creates a system Asset Tag that can be used by an IT administrator to uniquely identify a particular system. Once set in BIOS, the Asset Tag cannot be changed.                                                                                                    |
| Service Tag                   | Displays the Service Tag of the computer.                                                                                                    |
| BIOS Recovery from Hard Drive | Enables the computer to recover from a bad BIOS image, as long as the Boot Block portion is intact and functioning.                                                                                                    |
|                               | Default: ON.                                                                                                    |
|                               | (i) NOTE: BIOS recovery is designed to fix the main BIOS block and cannot<br>work if the Boot Block is damaged. In addition, this feature cannot work<br>in the event of EC corruption, ME corruption, or a hardware issue. The<br>recovery image must exist on an unencrypted partition on the drive. |
| BIOS Auto-Recovery            | Enables the computer to automatically recover the BIOS without user actions. This feature requires BIOS Recovery from Hard Drive to be set to Enabled.                                                                                                    |
|                               | Default: OFF.                                                                                                    |
| Start Data Wipe               | CAUTION: This Secure Wipe Operation will delete information in a way that it cannot be reconstructed.                                                                                                    |
|                               | If enabled, the BIOS will queue up a data wipe cycle for storage devices that are connected to the motherboard on the next reboot.                                                                                                    |
|                               | Default: OFF.                                                                                                    |
| Allow BIOS Downgrade          | Controls flashing of the system firmware to previous revisions.                                                                                                    |
|                               | Default: ON.                                                                                                    |

### Table 41. System setup options—System Logs menu

| System Logs       |                          |
|-------------------|--------------------------|
| Power Event Log   | Displays Power events.   |
|                   | Default: Keep.           |
| BIOS Event Log    | Displays BIOS events.    |
|                   | Default: Keep.           |
| Thermal Event Log | Displays Thermal events. |
|                   | Default: Keep.           |

### Table 42. System setup options—SupportAssist menu

| SupportAssist                                    |                                                                                                    |  |
|--------------------------------------------------|----------------------------------------------------------------------------------------------------|--|
| Dell Auto operating system Recovery<br>Threshold | Controls the automatic boot flow for SupportAssist System Resolution Console and for Dell operating system Recovery tool. |  |
|                                                  | Default: 2.                                                                                                    |  |
| SupportAssist operating system Recovery          | Enables or disables the boot flow for SupportAssist operating system Recovery tool in the even of certain system errors.  |  |
|                                                  | Default: ON.                                                                                                    |  |

### Czyszczenie hasła systemowego i hasła systemu BIOS (konfiguracji systemu)

#### Informacje na temat zadania

W celu wyczyszczenia hasła komputera lub systemu BIOS skontaktuj się z działem pomocy technicznej Dell: www.dell.com/contactdell. **UWAGA: Informacje na temat resetowania haseł systemu Windows lub aplikacji można znaleźć w dokumentacji dostarczonej z systemem Windows lub aplikacjami.** 

## Oprogramowanie

Niniejszy rozdział zawiera szczegółowe informacje na temat obsługiwanych systemów operacyjnych oraz instrukcje dotyczące sposobu instalacji sterowników.

## System operacyjny

- Windows 10 Home (64-bit)
- Windows 10 Professional (64-bit)
- Ubuntu 18.04 LTS (not available for 2-in-1 system configurations)

## Pobieranie sterownika karty dźwiękowej

#### Kroki

- 1. Włącz komputer.
- 2. Przejdź do strony internetowej www.dell.com/support.
- 3. Wpisz kod Service Tag komputera i kliknij opcję Prześlij.
  - UWAGA: Jeśli nie masz kodu Service Tag, skorzystaj z funkcji automatycznego wykrywania znacznika albo ręcznie wyszukaj model swojego komputera.
- 4. Kliknij pozycję Sterowniki i pliki do pobrania.
- 5. Kliknij przycisk Wykryj sterowniki.
- 6. Przeczytaj i zaakceptuj warunki korzystania z narzędzia SupportAssist, po czym kliknij przycisk Kontynuuj.
- 7. W razie potrzeby komputer zacznie pobieranie i instalację narzędzia SupportAssist.

#### (j) UWAGA: Zapoznaj się z wyświetlanymi na ekranie instrukcjami dotyczącymi konkretnej przeglądarki.

- 8. Kliknij opcję Wyświetl sterowniki do mojego systemu.
- 9. Kliknij przycisk Pobierz i zainstaluj, aby zainstalować wszystkie aktualizacje sterowników wykryte dla swojego komputera.
- 10. Wybierz miejsce, w którym mają zostać zapisane pliki.
- 11. Jeśli pojawi się monit funkcji Kontrola konta użytkownika, wyraź zgodę na wprowadzanie zmian w systemie.
- 12. Aplikacja zainstaluje wszystkie wykryte sterowniki i aktualizacje.

### UWAGA: Nie wszystkie pliki mogą być instalowane automatycznie. Przejrzyj podsumowanie instalacji, aby sprawdzić, czy jest wymagana instalacja ręczna.

- 13. Aby ręcznie pobrać i zainstalować sterownik, kliknij opcję Kategoria.
- 14. Kliknij pozycję Audio na liście rozwijanej.
- 15. Kliknij Pobierz, aby pobrać sterownik karty dźwiękowej dla Twojego komputera.
- 16. Po zakończeniu pobierania przejdź do folderu, w którym został zapisany plik sterownika karty dźwiękowej.
- 17. Kliknij dwukrotnie ikonę pliku sterownika karty dźwiękowej i postępuj zgodnie z instrukcjami wyświetlanymi na ekranie w celu zainstalowania sterownika.

## Pobieranie sterownika karty graficznej

#### Kroki

- 1. Włącz komputer.
- 2. Przejdź do strony internetowej www.dell.com/support.
- 3. Wpisz kod Service Tag komputera i kliknij opcję Prześlij.

## UWAGA: Jeśli nie masz kodu Service Tag, skorzystaj z funkcji automatycznego wykrywania znacznika albo ręcznie wyszukaj model swojego komputera.

- 4. Kliknij pozycję Sterowniki i pliki do pobrania.
- 5. Kliknij przycisk Wykryj sterowniki.
- 6. Przeczytaj i zaakceptuj warunki korzystania z narzędzia SupportAssist, po czym kliknij przycisk Kontynuuj.
- 7. W razie potrzeby komputer zacznie pobieranie i instalację narzędzia SupportAssist.

### (i) UWAGA: Zapoznaj się z wyświetlanymi na ekranie instrukcjami dotyczącymi konkretnej przeglądarki.

- 8. Kliknij opcję Wyświetl sterowniki do mojego systemu.
- 9. Kliknij przycisk Pobierz i zainstaluj, aby zainstalować wszystkie aktualizacje sterowników wykryte dla swojego komputera.
- 10. Wybierz miejsce, w którym mają zostać zapisane pliki.
- 11. Jeśli pojawi się monit funkcji Kontrola konta użytkownika, wyraź zgodę na wprowadzanie zmian w systemie.
- 12. Aplikacja zainstaluje wszystkie wykryte sterowniki i aktualizacje.

## UWAGA: Nie wszystkie pliki mogą być instalowane automatycznie. Przejrzyj podsumowanie instalacji, aby sprawdzić, czy jest wymagana instalacja ręczna.

- 13. Aby ręcznie pobrać i zainstalować sterownik, kliknij opcję Kategoria.
- 14. Kliknij pozycję Wideo na liście rozwijanej.
- 15. Kliknij pozycję Pobierz, aby pobrać sterownik karty graficznej.
- 16. Po zakończeniu pobierania przejdź do folderu, w którym plik sterownika karty graficznej został zapisany.
- 17. Kliknij dwukrotnie ikonę pliku sterownika karty graficznej i postępuj zgodnie z instrukcjami wyświetlanymi na ekranie, aby zainstalować sterownik.

## Downloading the USB driver

### Steps

- 1. Turn on your computer.
- 2. Go to www.dell.com/support.
- 3. Enter the Service Tag of your computer, and then click Submit.

i NOTE: If you do not have the Service Tag, use the auto-detect feature or manually browse for your computer model.

### 4. Click Drivers & downloads.

- 5. Click the **Detect Drivers** button.
- 6. Review and agree to the Terms and Conditions to use **SupportAssist**, then click **Continue**.
- 7. If necessary, your computer starts to download and install SupportAssist.

### **NOTE:** Review on-screen instructions for browser-specific instructions.

- 8. Click View Drivers for My System.
- 9. Click Download and Install to download and install all driver updates detected for your computer.
- **10.** Select a location to save the files.
- 11. If prompted, approve requests from User Account Control to make changes on the computer.
- 12. The application installs all drivers and updates identified.

## i NOTE: Not all files can be installed automatically. Review the installation summary to identify if manual installation is necessary.

- 13. For manual download and installation, click Category.
- 14. Click Chipset in the drop-down list.
- 15. Click  $\ensuremath{\text{Download}}$  to download the USB driver for your computer.
- 16. After the download is complete, browse the folder where you saved the USB driver file.
- 17. Double-click the USB driver file icon and follow the instructions on the screen to install the driver.

## Pobieranie sterownika karty Wi-Fi

### Kroki

- 1. Włącz komputer.
- 2. Przejdź do strony internetowej www.dell.com/support.
- 3. Wpisz kod Service Tag komputera i kliknij opcję Prześlij.

UWAGA: Jeśli nie masz kodu Service Tag, skorzystaj z funkcji automatycznego wykrywania znacznika albo ręcznie wyszukaj model swojego komputera.

- 4. Kliknij pozycję Sterowniki i pliki do pobrania.
- 5. Kliknij przycisk Wykryj sterowniki.
- 6. Przeczytaj i zaakceptuj warunki korzystania z narzędzia SupportAssist, po czym kliknij przycisk Kontynuuj.
- 7. W razie potrzeby komputer zacznie pobieranie i instalację narzędzia SupportAssist.

### (i) UWAGA: Zapoznaj się z wyświetlanymi na ekranie instrukcjami dotyczącymi konkretnej przeglądarki.

- 8. Kliknij opcję Wyświetl sterowniki do mojego systemu.
- 9. Kliknij przycisk Pobierz i zainstaluj, aby zainstalować wszystkie aktualizacje sterowników wykryte dla swojego komputera.
- 10. Wybierz miejsce, w którym mają zostać zapisane pliki.
- 11. Jeśli pojawi się monit funkcji Kontrola konta użytkownika, wyraź zgodę na wprowadzanie zmian w systemie.
- 12. Aplikacja zainstaluje wszystkie wykryte sterowniki i aktualizacje.

## UWAGA: Nie wszystkie pliki mogą być instalowane automatycznie. Przejrzyj podsumowanie instalacji, aby sprawdzić, czy jest wymagana instalacja ręczna.

- 13. Aby ręcznie pobrać i zainstalować sterownik, kliknij opcję Kategoria.
- 14. Kliknij pozycję Sieć na liście rozwijanej.
- 15. Kliknij pozycję **Pobierz**, aby pobrać sterownik karty Wi-Fi na komputer.
- 16. Po zakończeniu pobierania przejdź do folderu, w którym został zapisany plik sterownika karty WiFi.
- 17. Kliknij dwukrotnie ikonę pliku sterownika karty Wi-Fi i postępuj zgodnie z instrukcjami wyświetlanymi na ekranie w celu zainstalowania sterownika.

## Pobieranie sterownika czytnika kart pamięci

### Kroki

- 1. Włącz komputer.
- 2. Przejdź do strony internetowej www.dell.com/support.
- 3. Wpisz kod Service Tag komputera i kliknij opcję Prześlij.

UWAGA: Jeśli nie masz kodu Service Tag, skorzystaj z funkcji automatycznego wykrywania znacznika albo ręcznie wyszukaj model swojego komputera.

- 4. Kliknij pozycję Sterowniki i pliki do pobrania.
- 5. Kliknij przycisk Wykryj sterowniki.
- 6. Przeczytaj i zaakceptuj warunki korzystania z narzędzia SupportAssist, po czym kliknij przycisk Kontynuuj.
- 7. W razie potrzeby komputer zacznie pobieranie i instalację narzędzia SupportAssist.

### (i) UWAGA: Zapoznaj się z wyświetlanymi na ekranie instrukcjami dotyczącymi konkretnej przeglądarki.

- 8. Kliknij opcję Wyświetl sterowniki do mojego systemu.
- 9. Kliknij przycisk Pobierz i zainstaluj, aby zainstalować wszystkie aktualizacje sterowników wykryte dla swojego komputera.
- 10. Wybierz miejsce, w którym mają zostać zapisane pliki.
- 11. Jeśli pojawi się monit funkcji Kontrola konta użytkownika, wyraź zgodę na wprowadzanie zmian w systemie.
- 12. Aplikacja zainstaluje wszystkie wykryte sterowniki i aktualizacje.

## UWAGA: Nie wszystkie pliki mogą być instalowane automatycznie. Przejrzyj podsumowanie instalacji, aby sprawdzić, czy jest wymagana instalacja ręczna.

- 13. Aby ręcznie pobrać i zainstalować sterownik, kliknij opcję Kategoria.
- 14. Kliknij pozycję Chipset na liście rozwijanej.
- 15. Kliknij pozycję Pobierz, aby pobrać sterownik czytnika kart pamięci dla Twojego komputera.
- 16. Po zakończeniu pobierania przejdź do folderu, w którym plik sterownika czytnika kart pamięci został zapisany.
- 17. Kliknij dwukrotnie ikonę pliku sterownika czytnika kart pamięci i postępuj zgodnie z instrukcjami wyświetlanymi na ekranie, aby zainstalować sterownik.

## Downloading the chipset driver

### Steps

- 1. Turn on your computer.
- 2. Go to www.dell.com/support.
- 3. Enter the Service Tag of your computer, and then click Submit.

#### (i) NOTE: If you do not have the Service Tag, use the auto-detect feature or manually browse for your computer model.

#### 4. Click Drivers & downloads.

- 5. Click the **Detect Drivers** button.
- 6. Review and agree to the Terms and Conditions to use SupportAssist, then click Continue.
- 7. If necessary, your computer starts to download and install SupportAssist.

### i NOTE: Review on-screen instructions for browser-specific instructions.

- 8. Click View Drivers for My System.
- 9. Click Download and Install to download and install all driver updates detected for your computer.
- **10.** Select a location to save the files.
- 11. If prompted, approve requests from User Account Control to make changes on the computer.
- 12. The application installs all drivers and updates identified.

## i NOTE: Not all files can be installed automatically. Review the installation summary to identify if manual installation is necessary.

- 13. For manual download and installation, click Category.
- 14. Click Chipset in the drop-down list.
- 15. Click Download to download the chipset driver for your computer.
- 16. After the download is complete, browse the folder where you saved the chipset driver file.
- 17. Double-click the chipset driver file icon and follow the instructions on the screen to install the driver.

## Pobieranie sterownika sieciowego

### Kroki

- 1. Włącz komputer.
- 2. Przejdź do strony internetowej www.dell.com/support.
- 3. Wpisz kod Service Tag komputera i kliknij opcję Prześlij.

UWAGA: Jeśli nie masz kodu Service Tag, skorzystaj z funkcji automatycznego wykrywania znacznika albo ręcznie wyszukaj model swojego komputera.

- 4. Kliknij pozycję Sterowniki i pliki do pobrania.
- 5. Kliknij przycisk Wykryj sterowniki.
- 6. Przeczytaj i zaakceptuj warunki korzystania z narzędzia SupportAssist, po czym kliknij przycisk Kontynuuj.
- 7. W razie potrzeby komputer zacznie pobieranie i instalację narzędzia SupportAssist.

### 间 UWAGA: Zapoznaj się z wyświetlanymi na ekranie instrukcjami dotyczącymi konkretnej przeglądarki.

- 8. Kliknij opcję Wyświetl sterowniki do mojego systemu.
- 9. Kliknij przycisk Pobierz i zainstaluj, aby zainstalować wszystkie aktualizacje sterowników wykryte dla swojego komputera.
- 10. Wybierz miejsce, w którym mają zostać zapisane pliki.

- 11. Jeśli pojawi się monit funkcji Kontrola konta użytkownika, wyraź zgodę na wprowadzanie zmian w systemie.
- 12. Aplikacja zainstaluje wszystkie wykryte sterowniki i aktualizacje.
  - UWAGA: Nie wszystkie pliki mogą być instalowane automatycznie. Przejrzyj podsumowanie instalacji, aby sprawdzić, czy jest wymagana instalacja ręczna.
- 13. Aby ręcznie pobrać i zainstalować sterownik, kliknij opcję Kategoria.
- 14. Kliknij pozycję Sieć na liście rozwijanej.
- **15.** Kliknij pozycję **Pobierz**, aby pobrać sterownik sieciowy dla Twojego komputera.
- 16. Po zakończeniu pobierania przejdź do folderu, w którym został zapisany plik sterownika karty sieciowej.
- 17. Kliknij dwukrotnie ikonę pliku sterownika karty sieciowej i postępuj zgodnie z instrukcjami wyświetlanymi na ekranie w celu zainstalowania sterownika.

## Uzyskiwanie pomocy i kontakt z firmą Dell

# Narzędzia pomocy technicznej do samodzielnego wykorzystania

Aby uzyskać informacje i pomoc dotyczącą korzystania z produktów i usług firmy Dell, można skorzystać z następujących zasobów internetowych:

#### Tabela 43. Narzędzia pomocy technicznej do samodzielnego wykorzystania

| Narzędzia pomocy technicznej do samodzielnego<br>wykorzystania                                                                                                    | Lokalizacja zasobów                                                                                                    |
|----------------------------------------------------------------------------------------------------|----------------------------------------------------------------------------------------------------|
| Informacje o produktach i usługach firmy Dell                                                                                                    | https://www.dell.com/                                                                                                    |
| Dell Support                                                                                                    | Deell                                                                                                    |
| Porady                                                                                                    | *                                                                                                    |
| Kontakt z pomocą techniczną                                                                                                    | W usłudze wyszukiwania systemu Windows wpisz Contact<br>Support, a następnie naciśnij klawisz Enter.                                                                                                    |
| Pomoc online dla systemu operacyjnego                                                                                                    | <ul> <li>Windows: https://www.dell.com/support/windows</li> <li>Linux: https://www.dell.com/support/linux</li> </ul>                                                                                                    |
| Informacje o rozwiązywaniu problemów, podręczniki, instrukcje<br>konfiguracji, dane techniczne produktów, blogi pomocy<br>technicznej, sterowniki, aktualizacje oprogramowania itd.                                                                                                    | https://www.dell.com/support/home/                                                                                                    |
| Artykuły bazy wiedzy Dell dotyczące różnych kwestii związanych<br>z komputerem                                                                                                    | <ol> <li>Przejdź do https://www.dell.com/support/home/?<br/>app=knowledgebase.</li> <li>Wpisz temat lub słowo kluczowe w polu Wyszukiwanie.</li> <li>Kliknij przycisk Wyszukiwanie, aby wyświetlić powiązane<br/>artykuły.</li> </ol>                                                                                                    |
| <ul> <li>Zapoznaj się z następującymi informacjami dotyczącymi produktu:</li> <li>Dane techniczne produktu</li> <li>System operacyjny</li> <li>Konfigurowanie i używanie produktu</li> <li>Kopie zapasowe danych</li> <li>Diagnostyka i rozwiązywanie problemów</li> <li>Przywracanie ustawień fabrycznych i systemu</li> <li>Informacje o systemie BIOS</li> </ul> | <ul> <li>Firma Dell oferuje kilka różnych form obsługi technicznej i serwisu, online oraz telefonicznych. Jeśli nie masz aktywnego połączenia z Internetem, informacje kontaktowe możesz znaleźć na fakturze, w dokumencie dostawy, na rachunku lub w katalogu produktów firmy Dell.</li> <li>Wybierz opcję Wykryj mój produkt.</li> <li>Znajdź produkt za pośrednictwem menu rozwijanego, korzystając z opcji Wyświetl produkty.</li> <li>Wprowadź kod Service Tag lub Identyfikator produktu na pasku wyszukiwania.</li> <li>Na stronie pomocy technicznej dotyczącej produktu przewiń do sekcji Podręczniki i dokumenty, aby przejrzeć wszystkie podręczniki, dokumenty i inne informacje dotyczące produktu.</li> </ul> |

## Kontakt z firmą Dell

Firma Dell oferuje kilka różnych form obsługi technicznej i serwisu, online oraz telefonicznych. Jeśli nie masz aktywnego połączenia z Internetem, informacje kontaktowe możesz znaleźć na fakturze, w dokumencie dostawy, na rachunku lub w katalogu produktów firmy Dell. Ich dostępność różni się w zależności od produktu i kraju, a niektóre z nich mogą być niedostępne w Twoim rejonie. Aby skontaktować się z działem sprzedaży, pomocy technicznej lub obsługi klienta firmy Dell:

- 1. Przejdź do https://www.dell.com/support/.
- 2. Wybierz kraj lub region z listy rozwijanej w prawym dolnym rogu strony.
- 3. W celu uzyskania pomocy niestandardowej:
  - a. Wprowadź kod Service Tag systemu w polu Wprowadź kod Service Tag.
  - b. Kliknij przycisk Prześlij.
    - · Zostanie wyświetlona strona zawierająca listę kategorii pomocy technicznej.
- 4. W celu uzyskania pomocy ogólnej:
  - a. Wybierz kategorię produktu.
  - b. Wybierz segment produktów.
  - c. Wybierz produkt.
    - · Zostanie wyświetlona strona zawierająca listę kategorii pomocy technicznej.
- 5. Dane kontaktowe globalnego zespołu pomocy technicznej firmy Dell znajdują się tutaj: https://www.dell.com/contactdell.

UWAGA: Zostanie wyświetlona strona kontaktu z działem pomocy technicznej, która umożliwia kontakt z zespołem pomocy technicznej firmy Dell za pomocą telefonu, czatu lub poczty e-mail.

UWAGA: Ich dostępność różni się w zależności od produktu i kraju, a niektóre z nich mogą być niedostępne w Twoim rejonie.